السلام عليكم ورحمة الله اليوم ان شاء الله سنحاول دراسة أداة قوية نعم اخوانى أداة قوية لأنها أزالة أقوى الأدوات من طريقها دور هده الأداة هو اعطاء تقرير شامل للجهاز من كل الجوانب من تعريفات للجهاز وبرامج بداية التشغيل والتغييرات التى طرأت على الجهاز نتيجة الاصابة بأحد الفيروسات و نتيجة الاستعما الخاطئ لأحد التطبيقات أعتقد أنكم عرفتم هده الأداة??

> نعم اخوانى الأداة هي Runscanner قبل وضع محاور لدرس سنطرح عليكم سؤال مادا تعرفون عل هده الأداة??

اخواني نريد من جميع الأخوة تحميل الأداة أولا

من هنا

Download Runscanner 🎯

موقع الأداة

http://www.runscanner.net/

هده أهم المحاور التي سنتناولها ان شاء الله

بخصوص هده الأداة

\*1 تعريف أداةRunscanner

\*2 تبين الخاصيات الجديدة التي أتت بها والتي امتازة بها علىhijackthis

\*3 توضيح لمادا لم نعتمدها لحد الأن بالقسم وتشبتنا بhijackthis

\*4 شرح لكيفية التعامل مع هده الاداة أولا كيفية اسخراج التقرير بصيغتين

و كيفية الفحص المباشر من الموقع وكل هدا يوجد في الخاصية الاولى وهيBeginner mode

\*5شرح خاصية Expert mode في هده الخاصية يوجد الكثير لتوضيح

\*6التركيز على التقرير التنفيدي run لشرح كيفية رفع التقرير الى خبير ليتم تحليله

ثم اعادة ارساله للعضو ليقوم بحدف الأسطر التى حددها الخبير

\*7شرح كيفية تعلم تحليل أسطر هده الاداة

تعريف شامل للأداة من موقعها الرسمي

اداة مجانية تقوم بفحص شامل للنظام والبرامج العاملة به وبرامج بدء التشغيل والتعريفات والخدمات ونقاط . الاختطاف.

ويمكن استعمالها لاكتشاف التغييرات اللتي طرأت على النظام نتيجة الاصابة بملفات تجسس اوفايروسات او اخطاء بشرية من قبل المستخدمين انفسهم.

هذه الاداة العجيبة بها مزايا خرافية بمعنى الكلمة حسب موقع الشركة الرسمى

وعن تجارب معها بكل صراحة وسنعرضها لكم الان.

-عدد الاسطر بها غير محدود ويزيد مع كل تحديث للمنتج.

-تحليل مباشر للمالوير على المواقع المتخصصة.

-تتمتع بقاتل بروسيس قوي جدا.

-حفظ التقارير بصيغتين مختلفتين على هيئة مفكرة او ملف تشغيلي.

فلترة قوية للملفات.

-محرر لملفات الهوست.

-استعادة الاسطر والقيم المحذوفة بكل بساطة.

-اصلاح وتنشيط متصفح الاكسبلورر.

-تحليل شهادة ومصداقية البرامج المثبته على انظمتنا.

-يوجد بها وضعين للاستخدام وضع للمبتدئين ووضع للخبراء.

-تحليل للقيم الخوارزمية الرقمية والتشفيرات على موقع.FILE ADVISOR

-تحليل التقارير على موقع.www.systemlookup.com

-رفع التقارير وتحليلها على موقع.www.VirusTotal.com

-تحليل الوحدات المحملة.

-فحص التقارير بموقع المنتج الرسمي.

-اصلاح قيم الريجيستري.

ولا ننسى اخوانى تحدير بخصوص هده الأداة

يجب عدم استعمال الاداة بشكل فردي لان ذلك سيؤدي الى نتائج سلبية على نظامك

وانا اخلى مسئوليتى عن اي اجتهاد فردي دون استشارة فريق الخبراع.

من هنا الموقع الرسمى للاداة لمزيد من المعلومات

#### http://www.runscanner.net/

اخوانى الأداة بها 3 خاصيات للفحص 1 الفحص عبر الموقع 2 الفحص عبر الأداة 3 الفحص من طرف الأخبراء ودائما نجد تحديثات لها والجميل ان التغيرات التى تطرء عليها نجدها بالموقع من هنا http://www.runscanner.net/changelog.aspx

كيفية انشاء التقرير ادا كنت تريد اراسله لحد الخبراء لحليله

### بعد الضغط على دوبل كليك على أيقونةRunscanner

نتقوم بتالى

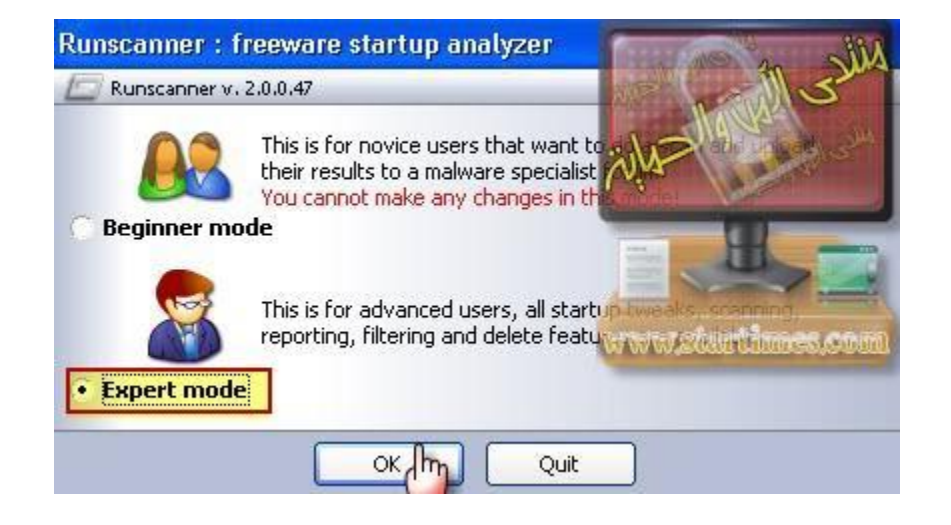

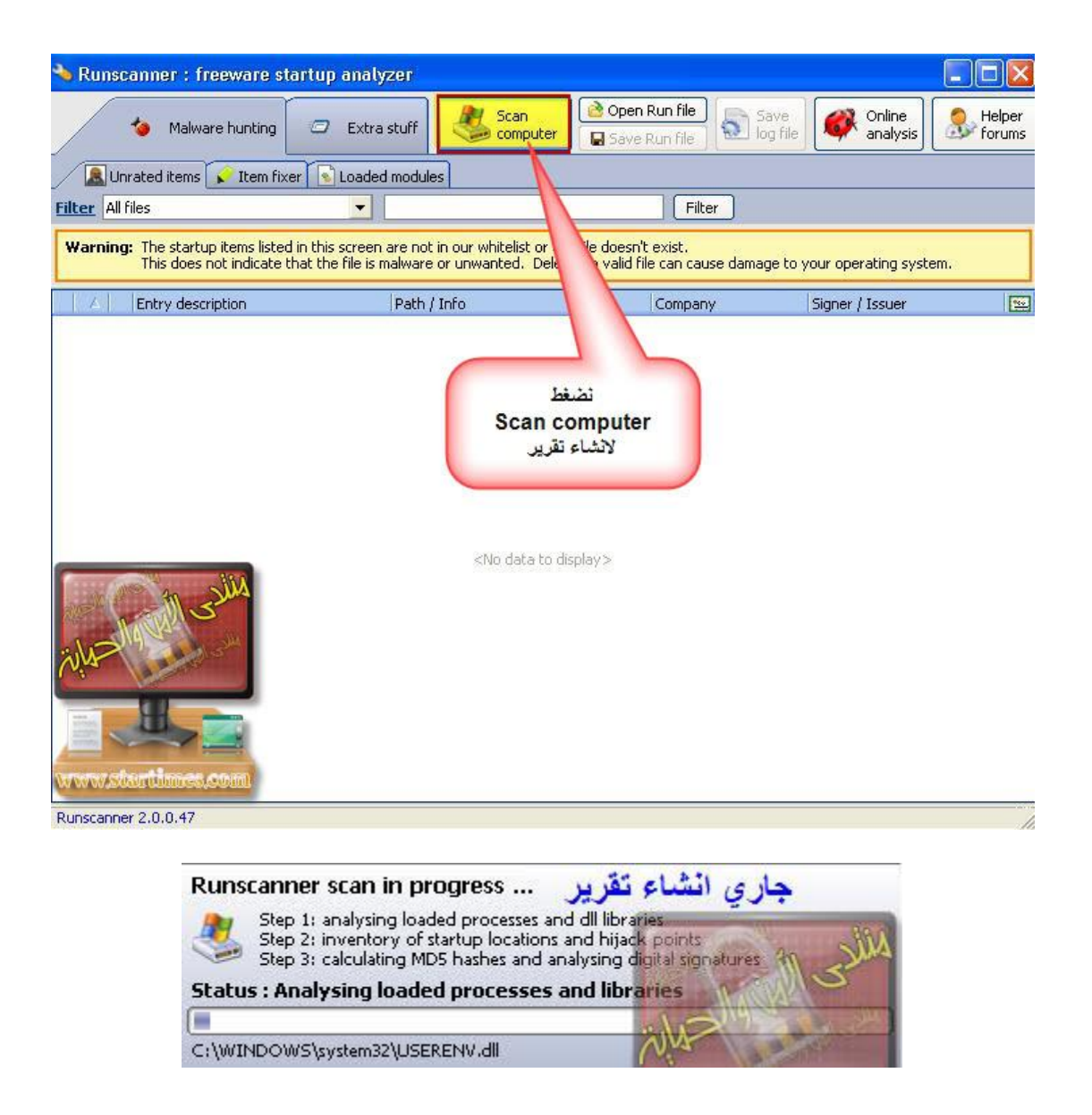

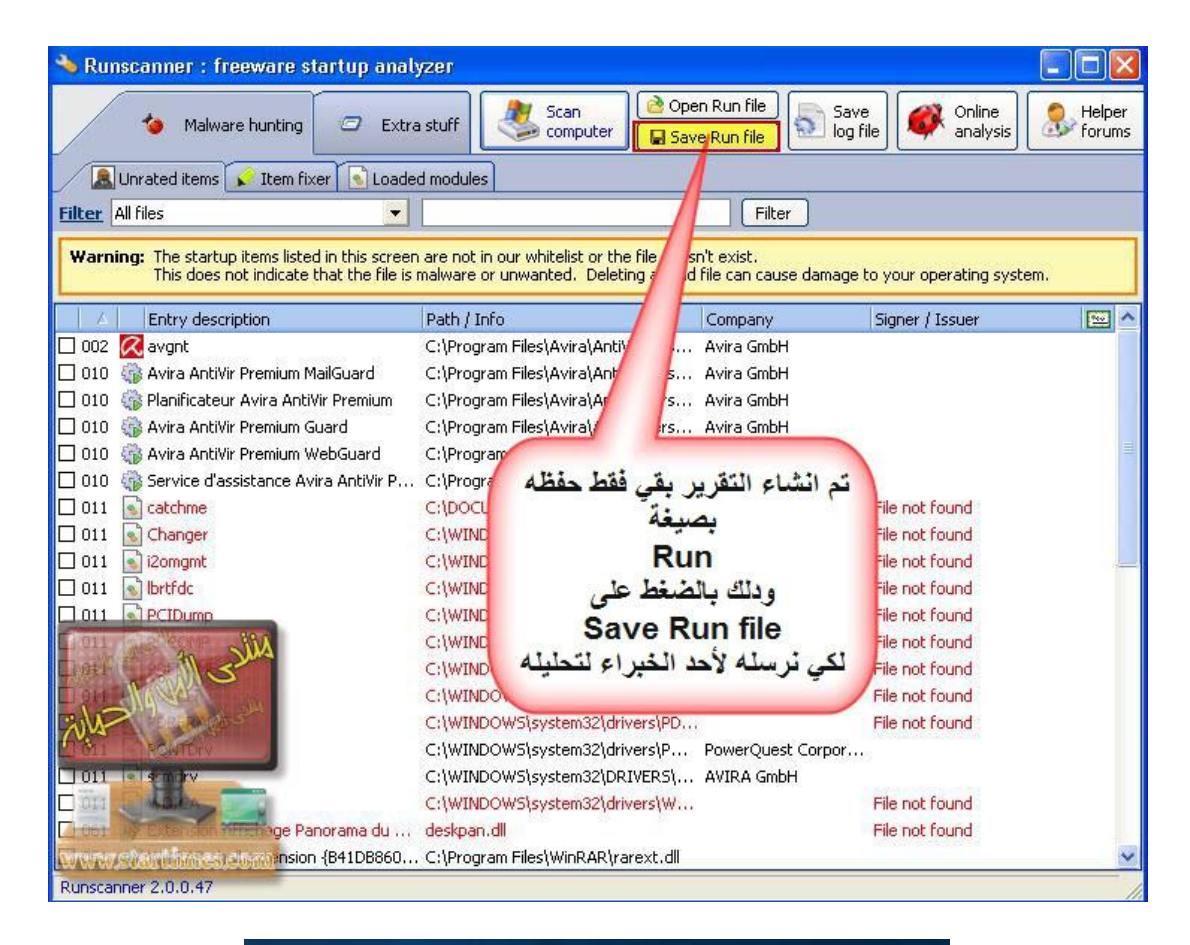

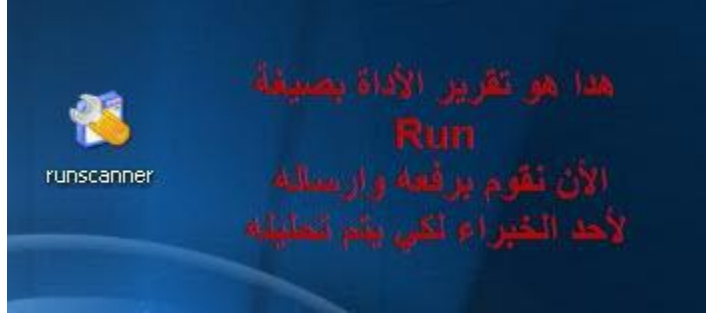

وهدا شرح لكيفية الحصول على التقرير للمبتدئين

وبتالى يمكنهم الفحص عبر الموقع

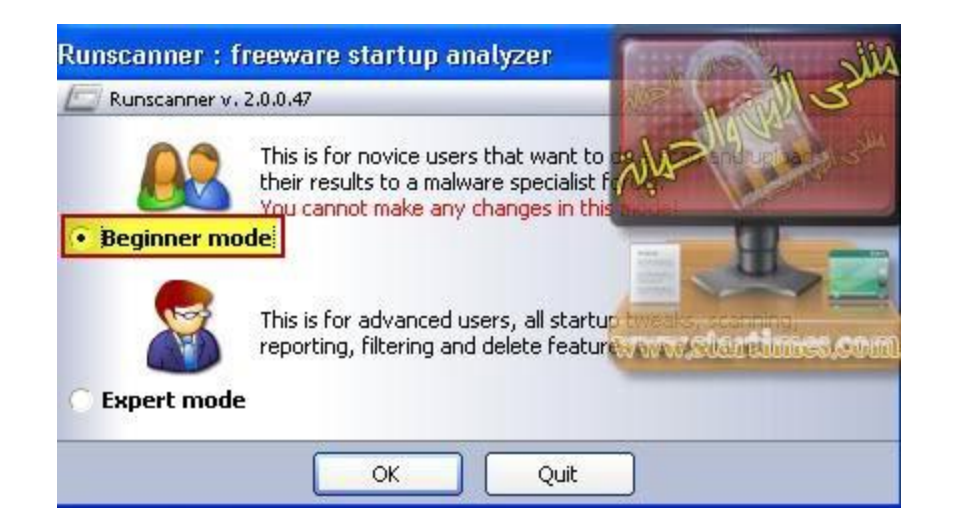

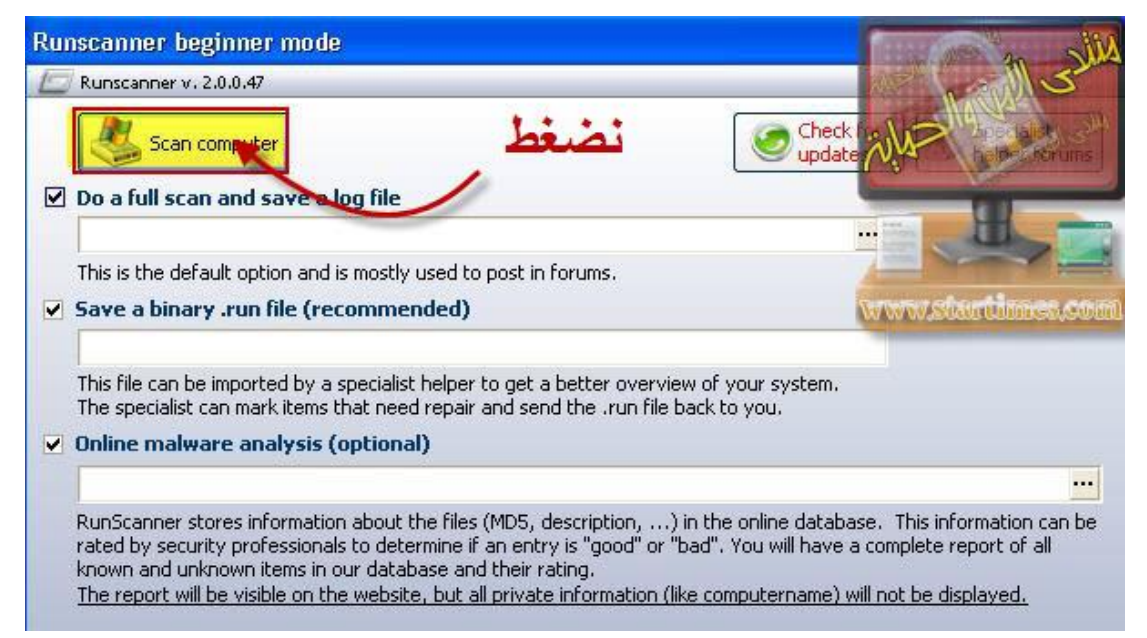

| Ru | nscanner beginner mode                                                                                                    |
|----|----------------------------------------------------------------------------------------------------|
| E  | Runscanner v. 2.0.0.47                                                                                                    |
| V  | Scan computer  Check for updates  Do a full scan and save a log file LOG  C:\Documents and Settings\Administrateur.POSTE\Bureau\runscanner3.log                                                                                                    |
|    | This is the default option and is mostly used to post in forums. Save a binary .run file (recommended) Run التقرير بصيغة                                                                                                    |
|    | C:\Documents and Settings\Administrateur.POSTE\Bureau\runscanner.run                                                                                                    |
| •  | This file can be imported by a specialist helper to get a better overview of your system.<br>The specialist can mark items that need repair and send the .run file back to you.<br>Online malware analysis (optional) رابط التقرير تضغط هنا ليتم تحويلنا مباشر الى المتصفح                                                                                                    |
|    | http://www.runscanner.net/report.asrx?report=ae49f051-a37b-47e6-adf4-6df614add22b ····                                                                                                    |
|    | RunScanner stores information about the files (MDS, description,) in the online database. This information can be rated by security professionals to determine if an entry is "good" or "bad", you will have a complete report of all known and unknown items in our database and their rating. The report will be visible on the website, but all private information (like computername) will not be displayed. |

هدا شرح

لكيفية تحليل التقرير عبر موقع الأداة

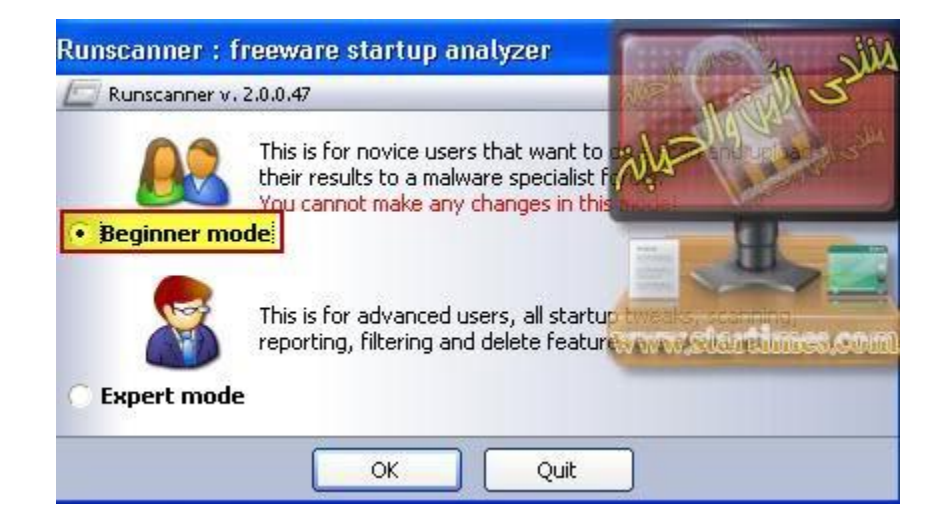

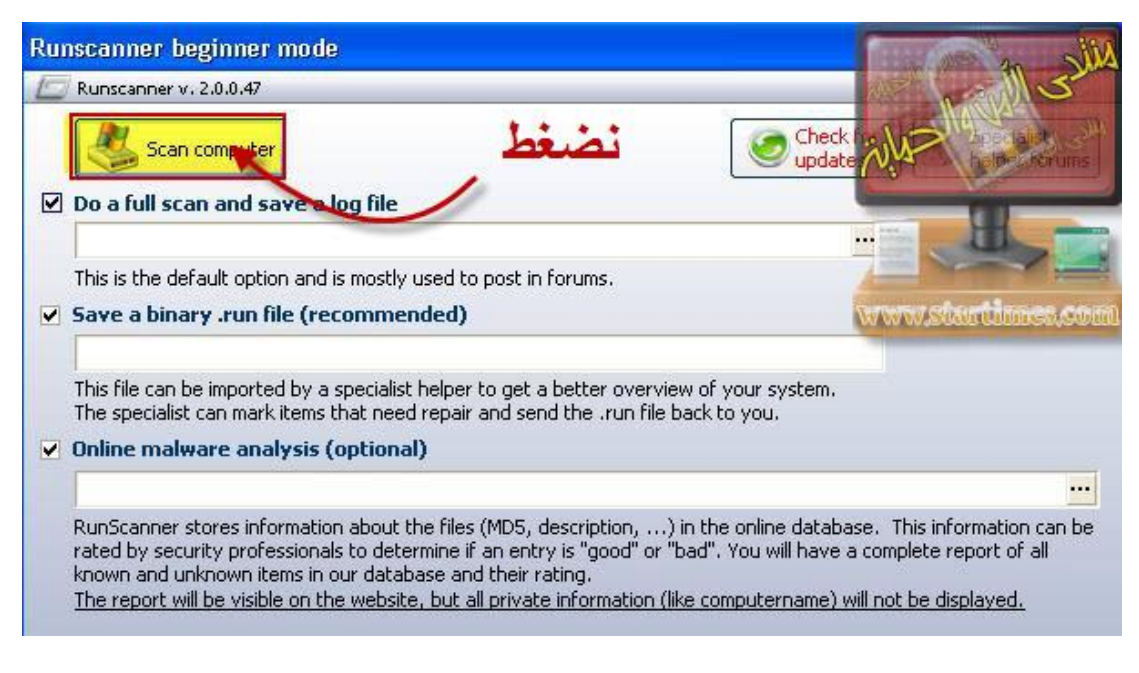

تم انشاء التقرير بجميع الخاصيات

هدفنا هو الفحص عبر الموقع لدى يجب ان

## نضغط كما هو موضح في الخاصية Online malware analysis3

ليتم تحويلنا مباشرة الى موقع الفحص

| Ru | nscanner beginner mode                                                                                                    |
|----|----------------------------------------------------------------------------------------------------|
| E  | Runscanner v. 2.0.0.47                                                                                                    |
| •  | Scan computer Check for updates Do a full scan and save a log file LOg التقرير بصيغة LOg                                                                                                    |
|    | C:\Documents and Settings\Administrateur.POSTE\Bureau\runscanner3.log                                                                                                    |
| ~  | This is the default option and is mostly used to post in forums. (التقرير بصيغة Save a binary .run file (recommended) Run                                                                                                    |
|    | C:\Documents and Settings\Administrateur.POSTE\Bureau\runscanner.run                                                                                                    |
| ~  | This file can be imported by a specialist helper to get a better overview of your system.<br>The specialist can mark items that need repair and send the .run file back to you.<br>Online malware analysis (optional) رابط التقرير تضغط هنا ليتم تحويلنا مباشر الى المتصفح                                                                                                    |
|    | http://www.runscanner.net/report.asyx?report=ae49f051-a37b-47e6-adf4-6df614add22b                                                                                                    |
|    | RunScanner stores information about the files (MD5, description,) in the online database. This information can be rated by security professionals to determine if an entry is "good" or "bad", you will have a complete report of all known and unknown items in our database and their rating. The report will be visible on the website, but all private information (like computername) will not be displayed. |

هدا هو موقع الفحص الأن يجب ان نبدأ بالفحص

ودلك بالاعتماد على الألوان

#### يوجد عندنا 3 ألوان

#### الأخضر وهو سليم

الأزرق لاتوجد له معلومات في هدا الرابط لهدا يجب المزيد من الفحص عبر عدة خصائص

#### سنتعرف عليها فيما بعد

أما اللون الأحمر فهدا يعنى ان السطر ضار مباشرة للحدف

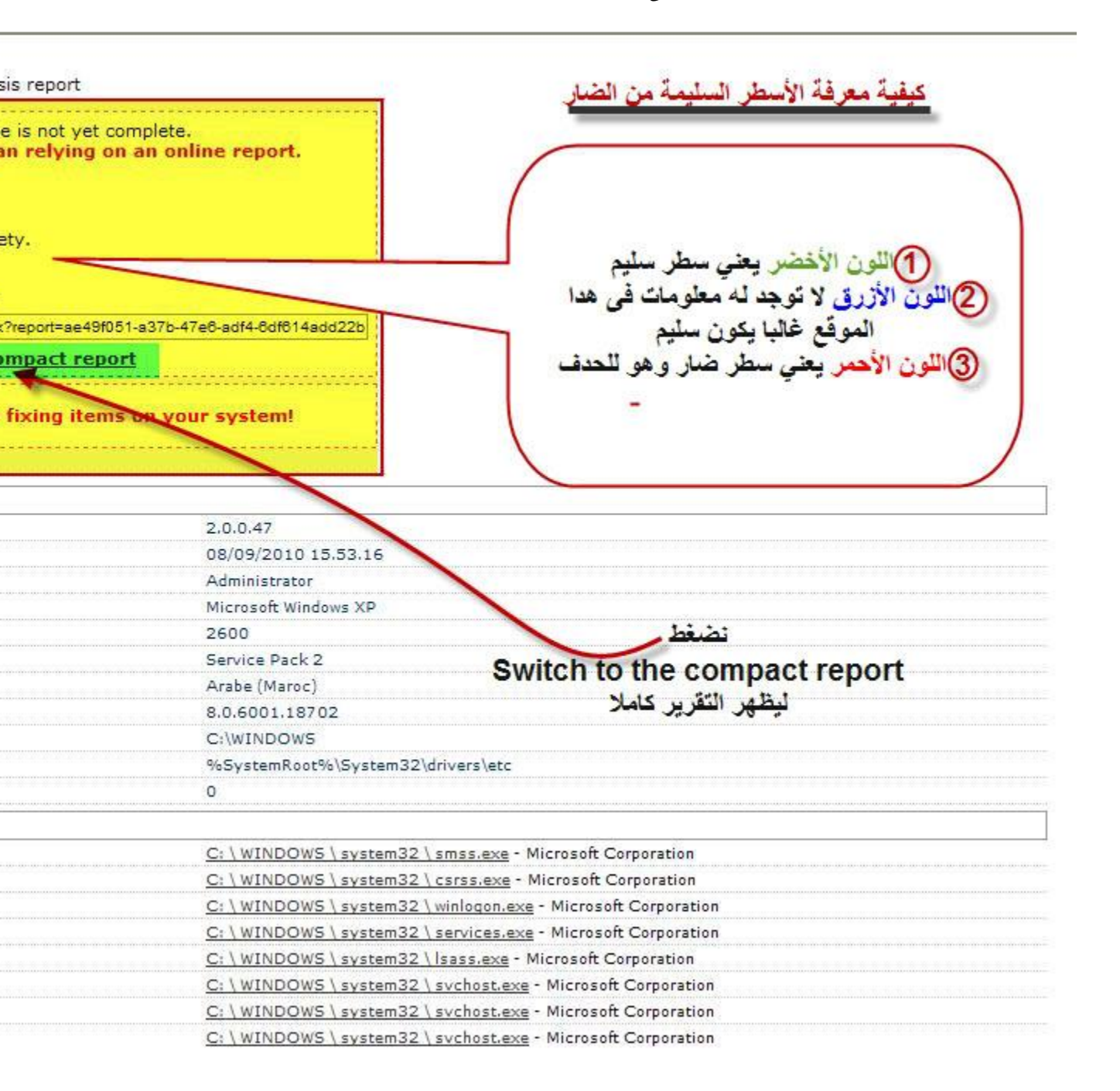

| Internet Download Manager agent for click monitoring in IE-b | C: \ Program Files \ Internet Download Manager \ IEMonitor.exe - I onec Inc.                 |  |  |  |  |
|--------------------------------------------------------------|----------------------------------------------------------------------------------------------|--|--|--|--|
| 🥏 Runscanner freeware startup analyzer                       | C: \ Documents and Settings \ Administrateur.POSTE \ Bureau \ runscann Runscarear in M       |  |  |  |  |
| Paint                                                        | C: \ WINDOWS \ system32 \ mspaint.exe - Microsoft Corporation                                |  |  |  |  |
| 002 Autorun registry entries local machine                   |                                                                                              |  |  |  |  |
| 🥝 avgnt                                                      | C: \ Program Files \ Avira \ AntiVir PersonalEdition Premium \ avgnt.e Avira Gmb-            |  |  |  |  |
| 003 Autorun registry entries Current User                    |                                                                                              |  |  |  |  |
| 🤣 IDMan                                                      | C: \ Program Files \ Internet Download Manager \ IDMan.exe - Tonec Inc.                      |  |  |  |  |
| 🕝 ctfmon.exe                                                 | C: \WINDOWS \system32 \ ctfmon.exe - Microsoft Corporation                                   |  |  |  |  |
| 008 Autorun registry entries Default user                    | www.startimes                                                                                |  |  |  |  |
| © CTFMON.EXE                                                 | C: \ WINDOWS \ system32 \ CTFMON.EXE - Microsoft Corporation                                 |  |  |  |  |
| 010 Installed services                                       |                                                                                              |  |  |  |  |
| Avertissement                                                | C: \ WINDOWS \ system32 \ svchost.exe - Microsoft Corporation                                |  |  |  |  |
| 🕲 Service de la passerelle de la couche Application          | C: \WINDOWS \System32 \alq.exe - Microsoft Corporation                                       |  |  |  |  |
| Avira AntiVir Premium MailGuard                              | Files \ Avira \ AntiVir PersonalEdition Premium \ avmailc Avira GmbH                         |  |  |  |  |
| 🕲 Planificateur Avira AntiVir Premium                        | Lies \ Avira \ AntiVir PersonalEdition Premium \ sched.e Avira GmbH                          |  |  |  |  |
| 🗴 الأسيط  > Avira AntiVir Premium Guard                      | Avira \ AntiVir PersonalEdition Premium \ avguard Avira GmbH                                 |  |  |  |  |
| 🖉 Avira AntiVir Premium WebGuard                             | Avira \ AntiVir PersonalEdition Premium \ AVWEBGR Avira GmbH                                 |  |  |  |  |
| Apple Mobile Device                                          | Files \ Fichiers communs \ Apple \ Mobile Device Support Apple Inc.                          |  |  |  |  |
| Ø Gestion d'applications                                     | WINDOWS \ system32 \ sychost.exe - Microsoft Corporation                                     |  |  |  |  |
| ASP.NET State Service                                        | C: \ WINDOWS \ Microsoft.NET \ Framework \ v2.0.50727 \ aspnet_state.e Microsoft Corporation |  |  |  |  |
| 🥏 AST Service                                                | C: \WINDOWS \system32 \ASTSRV.EXE - Nalpeiron Ltd.                                           |  |  |  |  |
| 🥝 Audio Windows                                              | C: \WINDOWS \System32 \svchost.exe - Microsoft Corporation                                   |  |  |  |  |
| 🕲 Service d'assistance Avira AntiVir Premium MailGuard       | C: \ Program Files \ Avira \ AntiVir PersonalEdition Premium \ avesvc Avira GmbH             |  |  |  |  |
| 🕲 Service de transfert intelligent en arrière-plan           | C: \ WINDOWS \ system32 \ svchost.exe - Microsoft Corporation                                |  |  |  |  |
| 🖉 Service Bonjour                                            | C: \ Program Files \ Bonjour \ mDNSResponder.exe - Apple Inc.                                |  |  |  |  |
| 🕲 Explorateur d'ordinateur                                   | C: \WINDOWS \ system32 \ svchost.exe - Microsoft Corporation                                 |  |  |  |  |
| Ø Capture Device Service                                     | C: \ Program Files \ Fichiers communs \ InterVideo \ DeviceService \ D InterVideo Inc.       |  |  |  |  |
| 👌 Gestionnaire de l'Album                                    | C: \WINDOWS \system32 \ clipsrv.exe - Microsoft Corporation                                  |  |  |  |  |
| .NET Runtime Optimization Service v2.0.50727_X86             | C: \ WINDOWS \ Microsoft.NET \ Framework \ v2.0.50727 \ mscorsvw.exe - Microsoft Corporation |  |  |  |  |
| Application système COM+                                     | C: \WINDOWS \ system32 \ dllhost.exe - Microsoft Corporation                                 |  |  |  |  |
| 👌 Crypt5vc                                                   | C: \ WINDOWS \ system32 \ svchost.exe - Microsoft Corporation                                |  |  |  |  |
| 2 Lanceur de processus serveur DCOM                          | C: \WINDOWS \system32 \svchost.exe - Microsoft Corporation                                   |  |  |  |  |
| Client DHCP                                                  | C: \WINDOWS \system32 \svchost.exe - Microsoft Corporation                                   |  |  |  |  |
| 🥏 Service d'administration du Gestionnaire de disque logique | C: \ WINDOWS \ System32 \ dmadmin.exe - Microsoft Corp., Veritas Software                    |  |  |  |  |
| 🥏 Gestionnaire de disque logique                             | C: \ WINDOWS \ System32 \ svchost.exe - Microsoft Corporation                                |  |  |  |  |
| 🕹 Client DNS                                                 | C: \WINDOWS \system32 \svchost.exe - Microsoft Corporation                                   |  |  |  |  |
| 😓 Service de rapport d'erreurs                               | C: \ WINDOWS \ System32 \ svchost.exe - Microsoft Corporation                                |  |  |  |  |
| . 11 ez                                                      |                                                                                              |  |  |  |  |

اخوانى فقط لتوضيح بعض الاشياء ادا وجدنا فى المستطيل الملون بالأصفر

فقط لون أزرق ولون أحمر

فهدا يعنى أن الأزرق سليم والأحمر ضار

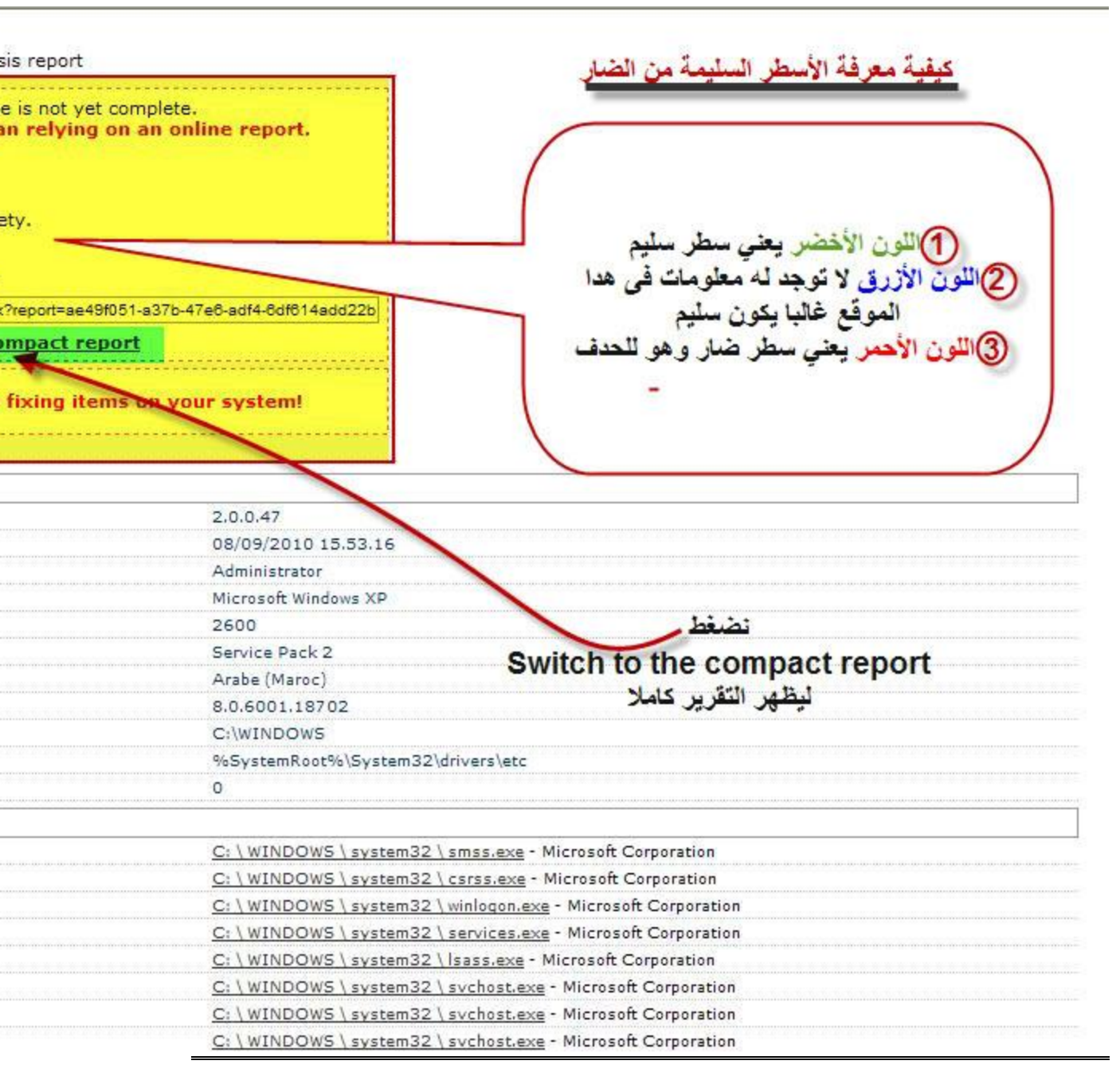

فى انتظار التحاق الاخوة

يمكنكم مراجهة هدا الرسم الدى يوضح

كيفية العمل بالاداة

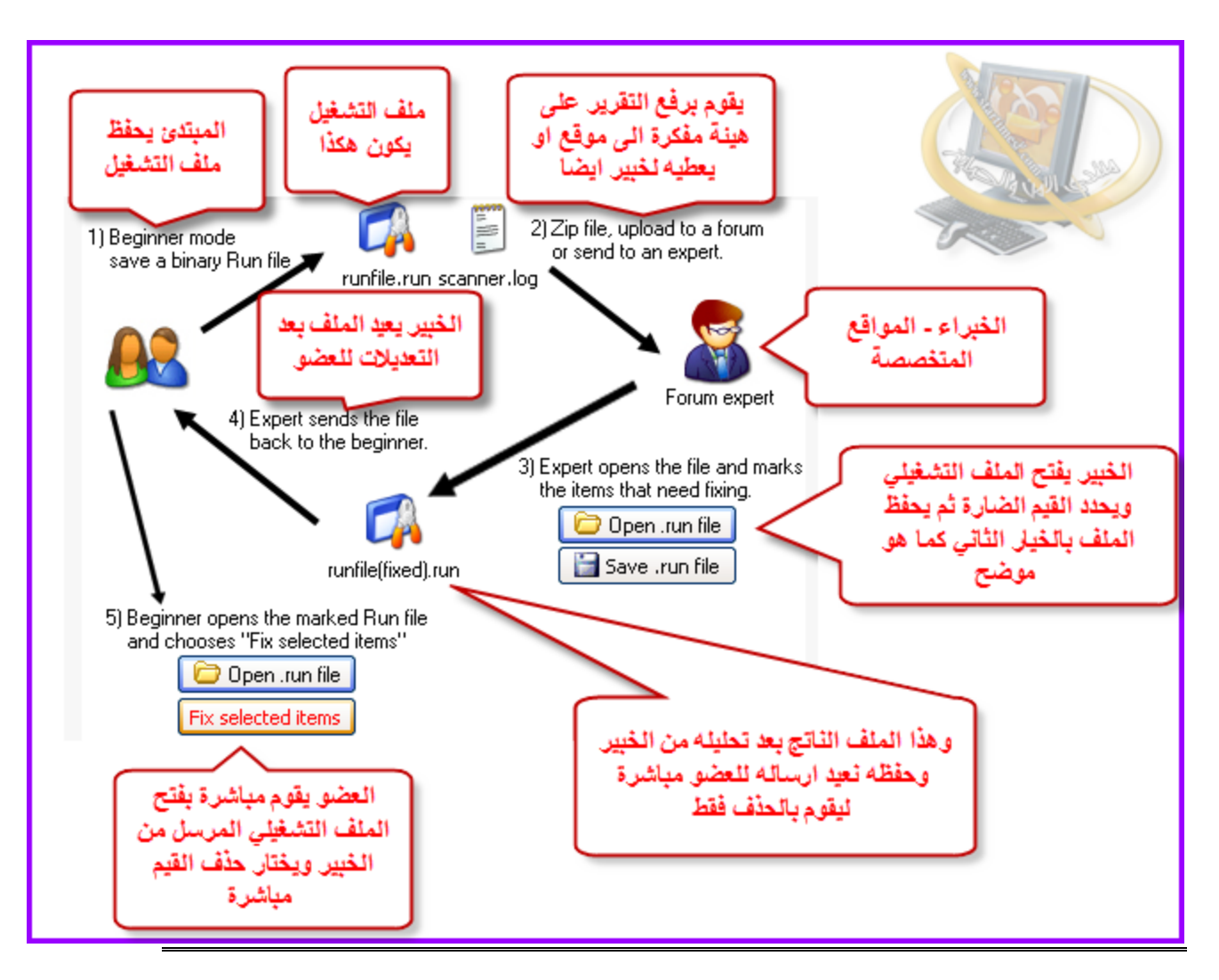

كيفية تحليل أسطر هده الاداة سهل وأفضل منHijackthis

المشكل فقط هو في كثرة الأسطر أي تأخد منك الوقت الكثير رغم عمل فيلتر للأسطر للتأكد من سلامة الاسطر فقط يجب الضغط بيمين الفأرة لكي يظهر لك كما في الصورة

| vare startup analyzer             |                                                                                       | 4                                                |                                                         |
|-----------------------------------|---------------------------------------------------------------------------------------|--------------------------------------------------|---------------------------------------------------------|
| Extra stuff                       | Scan Open Run file                                                                    | Save                                             | Helper<br>forums                                        |
| s 👩 Process killer 🔂 Installed    | صيات البحث التي مطر 🗐 software                                                        |                                                  |                                                         |
|                                   | توفرها الأداة                                                                         |                                                  |                                                         |
| ription                           | Path / Info                                                                           | ompany Signe                                     | er / Issuer 🛛 🔤 🛆                                       |
| eware startup analyzer            | C:\Program Files\Internet plorer\iexplore<br>C:\Documents and Settings\Administrateur | e Microsoft Corpora Micro<br>Runscanner.net Hemo | soft Corporation : Micro 🔛<br>oco byba : COMODO Tim 🔛 💻 |
| soletmindonsteaneneroisol         | C:\Program Files\Avira\AntiVir PersonalEdit                                           | i Avira GmbH 🛛 👔                                 |                                                         |
|                                   | C:\Pro<br>C:\Pro<br>O Leokup at Google                                                | Ctrl+G<br>works, Inc. Rea                        | البحث عن طريق موقع<br>systemlookup.com                  |
| (microsorc(windows(currencversio  | C:IPre tookup at RunScanner.net                                                       | Ctrl+I nc. Tone                                  |                                                         |
| >                                 | C:\WIN                                                                                | Ctrl+F Ft Corpora Micro                          | soft Windows Publisher 🔛                                |
| Micesort Windows \CurrentV        | ersion\F Upload file to VirusTotal                                                    | Ctrl+T                                           | الدون بدارية القليمة                                    |
|                                   | Copy to clipboard                                                                     | Ctrl+C                                           | التشفيرية                                               |
| ent                               | C:\WIP Open location                                                                  | Ctrl+O                                           | MD5                                                     |
| la passerelle de le couche Applic | C:\WIN 💣 Open registry                                                                | Ctrl+R Ft Corpora Micro                          | Isol                                                    |
| ir PremiumailGuard                | C:\Pro                                                                                | Ctrl+P nbH                                       |                                                         |
| الملفات الملفات                   | C:\Pro 🖉 Mark / unmark item                                                           | Space mbH                                        |                                                         |
| Guard                             | C:\Prot                                                                               | mbH                                              |                                                         |
| otal                              | C:\Pro                                                                                | nc. Apple                                        | e Inc. : COMODO Time S 🔤                                |
| PPiesonono                        | C:/WIN                                                                                | Ft Corpora Micro                                 | soft Windows Publisher 🔛                                |
| ate Service                       | C:\WINDOWS\Microsoft.NET\Framework\v                                                  | Microsoft Corpora Micro                          | soft Corporation : Micro 🔛                              |
| 3                                 | C:\wINDOW5\system32\ASTSRV.EXE                                                        | Nalpeiron Ltd. Nitro                             | PDF Software : VeriSign 🔛 ⊻                             |
|                                   |                                                                                       |                                                  |                                                         |

أي يظهر لك

# Lookup at google

# Lookup at systemlookup.com

# Lookup at Run scanner.net

# Lookup MD5 at FileAdvisor

هده العناصر الثلاثة هي الخاصيات التي تقوم بفحص أسطر

الأول هو محرك البحث google وهو الافضل أي عندما تضغط عليه يتم تحويلك مباشرة اليه

وبتالى يعطيك مجموعة من النتائج لكي تتأكد هل السطر سليم ام ضار كما نقوم في Hijackthis نقوم بنسخ الجزء الأخير دات الامتداد exe أو... dll

لا يوجد أي اختلاف لكن runscanner لا يوجد أي اختلاف لكن runscanner الا يوجد أي اختلاف لكن runscanner

وتقوم بتحويلك مباشرة الى الموقع....

ونفس الشيئ بنسبة لى المواقع الأخر هي الأخرى بمجرد الضغط عليها تقوم بتحويلك مباشرة الى موقع الفحص للحصول على نتائج

التصنيف حسب الأكثر فعالية في اعطاء نتائج صحيحة بين هده العناصر هو

1

#### google

2

الفحص بواسطة القيمة التشفيريةMD5

3

#### Runscanner.net

4 systemlookup.com \*\*\*\* أما ادا لم تجد اجابة فى هده المواقع يمكنك رفع الملف المتمثل فى السطر تقوم برفعه على موقع virustotal لكي يتم فحصه واعطائك النتائج وهده الخاصية هي Upload file to virus total

بنسبة للفحص بواسطة محرك البحث

أعتقد أنها مفهمومة لا تستدعى الى شرح

سننتقل مباشرة الى الفحص بواسطة

#### Lookup at systemlookup.com

عندما نضغط عليه يتم تحويلنا مباشرة الى الموقع

وهده صورة للموقع كيفية معرفة الأسطر السليمة من الضار

انظرو الى الحرف الأخير الملون بالأخضر الموجود بStatus

هده الوضعية هي التي تحدد الاسطر السليمة من الضارة

| BY LIST CONTRIBUTE<br>e possibilities with a quick se<br>ing and searching by list. | arch of all of th | PDFShell.dll<br>Filename CLSID Name Searching                                   |        |
|-------------------------------------------------------------------------------------|-------------------|---------------------------------------------------------------------------------|--------|
| Name                                                                                | Filename          | Description                                                                     | Status |
| Send to 'Perfect PDF Creator'                                                       | pdfshell.dll      | Related to <u>Cosmi</u> Perfect PDF Creator. Note: Located in \%Program Files%\ | L      |
| avacool. All Rights Reserved.   <u>P</u>                                            | rivacy Policy     | Terms of Use                                                                    |        |
|                                                                                     |                   | عندما نريد فحص عبر هدا الموقع                                                   |        |
|                                                                                     |                   | سنجد هده الأحرف                                                                 |        |
|                                                                                     |                   | الصنف الأول وهو خاص بالبرامج التي تقلع مع تشغيل الونداوز                        |        |
|                                                                                     |                   | وهي                                                                             |        |
|                                                                                     |                   | Y                                                                               |        |
|                                                                                     |                   | Ν                                                                               |        |
|                                                                                     |                   | U                                                                               |        |
|                                                                                     |                   | X                                                                               |        |
|                                                                                     |                   | ?                                                                               |        |

الصنف التنى من الأسطر وهي خاصة ببافى التطبيقات

و ه*ي* X

> L O

?

شرح الأحرف

Xمباشرة للحدف

Lسطر سليم

Oلك الاختيار في حدفه او تركه هنا وجب المزيد من التأكد

? غير معروف هو الأخر يجب ان نتأكد منه عبر باقى المواقع

الأن ننتقل الى الخاصية 3

وهي موقع الأداة وهو

## Lookup at Run scanner.net

عندما نضغط عليه يتم تحويلنا مباشرة الى الموقع

وهدا فحص للأحد الأسطر

هنا نجد جميع المعلومات المتعلقة بالسطر الدى أردنا فحصه

| Atiacmxx.dll AMD Desktop Control Panel - AMD Desktop Component - Advanced M AMD Desktop Control Panel - AMD Desktop Component - Advanced M Amo Desktop Control Panel - AMD Desktop Control Panel is a process file from com Atiacmxx.dll with description AMD Desktop Control Panel is a process file from com | Antimes.com                   |  |  |  |  |
|----------------------------------------------------------------------------------------------------|-------------------------------|--|--|--|--|
| se statistics Atiacmxx.dll file description Atiacmxx.dll with description AMD Desktop Control Panel is a process file from com                                                                                                    | npany                         |  |  |  |  |
| Atiacmxx.dll with description AMD Desktop Control Panel is a process file from com                                                                                                    | npany                         |  |  |  |  |
| otal:687,369Advanced Micro Devices, Inc. belonging to product AMD Desktop Component.(hitelist:206,565In total there are 8 launchpoints for this file .<br>There are 12 different variations of the file in our database and the file is not digitally                                                          | y signed.                     |  |  |  |  |
| Automatic startup locations                                                                                                    |                               |  |  |  |  |
| cess list                                                                                                    |                               |  |  |  |  |
| exe                                                                                                    |                               |  |  |  |  |
| .exe 061 Shell Approved Extensions                                                                                                    |                               |  |  |  |  |
| 🖻 🎒 173 ContextMenuHandlers                                                                                                    |                               |  |  |  |  |
| .exe 221 HKLM *\ShellEx\ContextMenuHandlers                                                                                                    |                               |  |  |  |  |
| 223 HKLM AllFileSystemObjects\ShellEx\ContextMenuHandlers                                                                                                    |                               |  |  |  |  |
| 225 HKCU Folder\ShellEx\ContextMenuHandlers                                                                                                    |                               |  |  |  |  |
| 227 HKLM Directory\ShellEx\ContextMenuHandlers                                                                                                    |                               |  |  |  |  |
| 229 HKLM Directory\Background\ShellEx\ContextMenuHandlers                                                                                                    |                               |  |  |  |  |
| File versions in our database                                                                                                    | File versions in our database |  |  |  |  |
| exe Company Varsion Size                                                                                                    |                               |  |  |  |  |
| exe                                                                                                    |                               |  |  |  |  |
| e Advanced Micro Devices, Inc. 614.10.2001 708608                                                                                                    |                               |  |  |  |  |
| exe                                                                                                    |                               |  |  |  |  |
| h.exe                                                                                                    |                               |  |  |  |  |
| Advanced Micro Devices, Inc. 614 10 2001 692520                                                                                                    |                               |  |  |  |  |
|                                                                                                    |                               |  |  |  |  |
|                                                                                                    |                               |  |  |  |  |
| .exe 1.0,0,1 /3/20                                                                                                    |                               |  |  |  |  |
|                                                                                                    |                               |  |  |  |  |

بنسبة للفحص بواسطة القيمة التشفيريةMD5

# Lookup MD5 at FileAdvisor

لقد سبق وشرحتها بهدا الموضوع

Runscanner على 🔺 🔆 🔸 🗋

شرح القيمة التشفيرية MD5 على Runscanner

وتعتبر هده القيمة هي أكثر استعمالا في العديد من الأمور الأمنية خاصة كلمات المرور

وقواعد البيانات الى أخره ... اسمها العلمي هو Data integrity

هي عبارة عن أرقام وحروف مشفرة طول مخرجات التشفير ب MD5 هو Bits128

لكن طول الرسالة الأصلية هو Bits 521 وادا زادت يتم تقسيمها الى حزمات هدا هو الدى يعطي لهده القيمة مصداقية.

كان هدا فقط نظرة عن هده القيمة

الأن نعود الى موضوعنا وهو كيفية استخراج هده القيمة بRunscanner

ثم فحصها على أحد المواقع الخاصة بالفحص

بعد عمل فحص للجهاز بواسطة Runscanner

يعطينا الكثير من الأسطر وادا شككنا في أحد الأسطر على انها فيروسات

نقوم بالضغط عليها بيمين الفأرة ثم نختار Lookup Md5 at FileAdvisor

| eware startup analyzer               |                                          |                   | and the a                                                                                                    | منزر ال |
|--------------------------------------|------------------------------------------|-------------------|----------------------------------------------------------------------------------------------------|---------|
| e hunti 🗇 Extra stuff                | Scan<br>computer Save Run file           | Save log file     | Dnline<br>analysis                                                                                              | adat gu |
| s 👩 Process killer 🔂 Install         | ed software 🔋 Host file editor 🧭 History | / backups         |                                                                                                    |         |
| ▼ Temar                              | a_M2 Filter                              |                   |                                                                                                    |         |
|                                      | Path / Info                              | Company           | Signer / Issuer                                                                                                 | -       |
| Xe                                   | C:\DOCUME~1\morad\LOCALS~1\Temp\/        | wi                | www.stantin                                                                                                    | nes.com |
| o.exe                                | C:\DOCUME~1\morad\LOCALS~1\Temp\         | wi                | A CONTRACTOR OF A CONTRACTOR OF A CONTRACTOR OF A CONTRACTOR OF A CONTRACTOR OF A CONTRACTOR OF A CONTRACTOR OF | 12      |
| exe                                  | C:\DOCUME~1\morad\LOCALS~1\Temp\         | wi                |                                                                                                    |         |
| exe                                  | C:\DOCUME~1\morad\LOCALS~1\Temp\         | wi                |                                                                                                    |         |
| exe                                  | C:\DOCUME~1\morad\LOCALS~1\Temp\         | wi                |                                                                                                    |         |
| exe                                  | C:\DOCUME~1\morad\LOCALS~1\Temp\         | wi                |                                                                                                    |         |
| Jpdate                               | C:\WINDOWS\system32\wuauclt.exe          | Microsoft Corpora | a Microsoft Windows Compone.                                                                                    |         |
| exe                                  | C:\DOCUME~1\morad\LOCALS~1\Temp\v        | w                 |                                                                                                    |         |
| Jpdate                               | C:\WINDOWS\system32\wuauclt.exe          | Microsoft Corpora | a Microsoft Windows Compone.                                                                                    |         |
| er freeware startup avalyzer         | C:\Documents and Settings\morad\Mes d    | oc Runscanner.net | Hemoco byba : COMODO Tim                                                                                        |         |
| \Microsoft\Windoys\CurrentVer        | sion\Run (+subkeys)                      |                   |                                                                                                    |         |
| ader Speed Laup her                  | C:\Program Eiles\Adobe\Reader 9.0\Read   | de Adobe Syst     |                                                                                                    |         |
|                                      | C:\WI G Lookup at Google                 | Ctrl+G lorpe      | te à litt man bis                                                                                               |         |
|                                      | C:\WI Systemlookup.com                   | Ctrl+L lorpd      | مسلم بينيس المار معنى الم                                                                                       |         |
|                                      | C:\WI LA Lookup at RunScanner.net        | Ctrl+I to         | حد الاسطر المراد حدقها به                                                                                       | على ا   |
| .1                                   | C:100 R Lookup MD5 at FileAdvisor        | Ctrl+F            | نختار                                                                                                    |         |
|                                      | C:\WI                                    | Ctrl+C            | Lookup MD5 at                                                                                                   |         |
| ZASync                               |                                          | ort C             | FileAdvisor                                                                                                    |         |
| ZH<br>Microcoft/Windows/Cument/Use   | C: (with Mark / Unmark Item              | space ort u       |                                                                                                    |         |
| cymicrosorcywindows(Currentver<br>YF | C.\wn ↓≣ Expand tree                     | oft Co            |                                                                                                    |         |
| .OF                                  | C:\Prd T <sup>=</sup> Collapse tree      | Inc.              |                                                                                                    | ~       |

بعد الضغط يتم تحويلنا مباشرتا الى الموقع الدي يكشف لنا عن القيمة

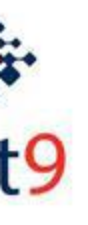

FILEADVISOR SEARCH | BROWSE | EMAIL RESULTS | REGISTER | CONTACT US | HELP

# Search Results

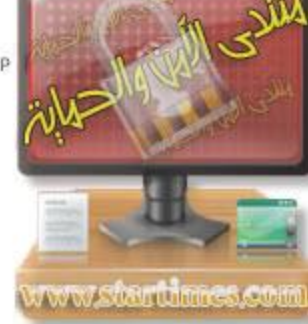

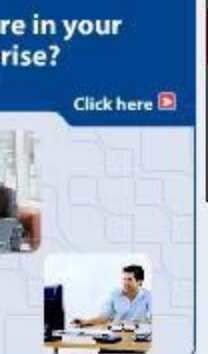

You searched for MD5: 4B10675852FE8862521024778E264D5F

Your hash has been found in 27 Package ).

Click here to Login or Register to view more mation.

ثم نقوم بنسخ هده القيمة وهي قيمة السطر الدى نريد أن

بعدما حصلنا عن القيمة ندخل على أحد مواقع الفحص

سأختار موقعvirustotal

http://www.virustotal.com

بعد الدخول على الموقع نقوم بتالى

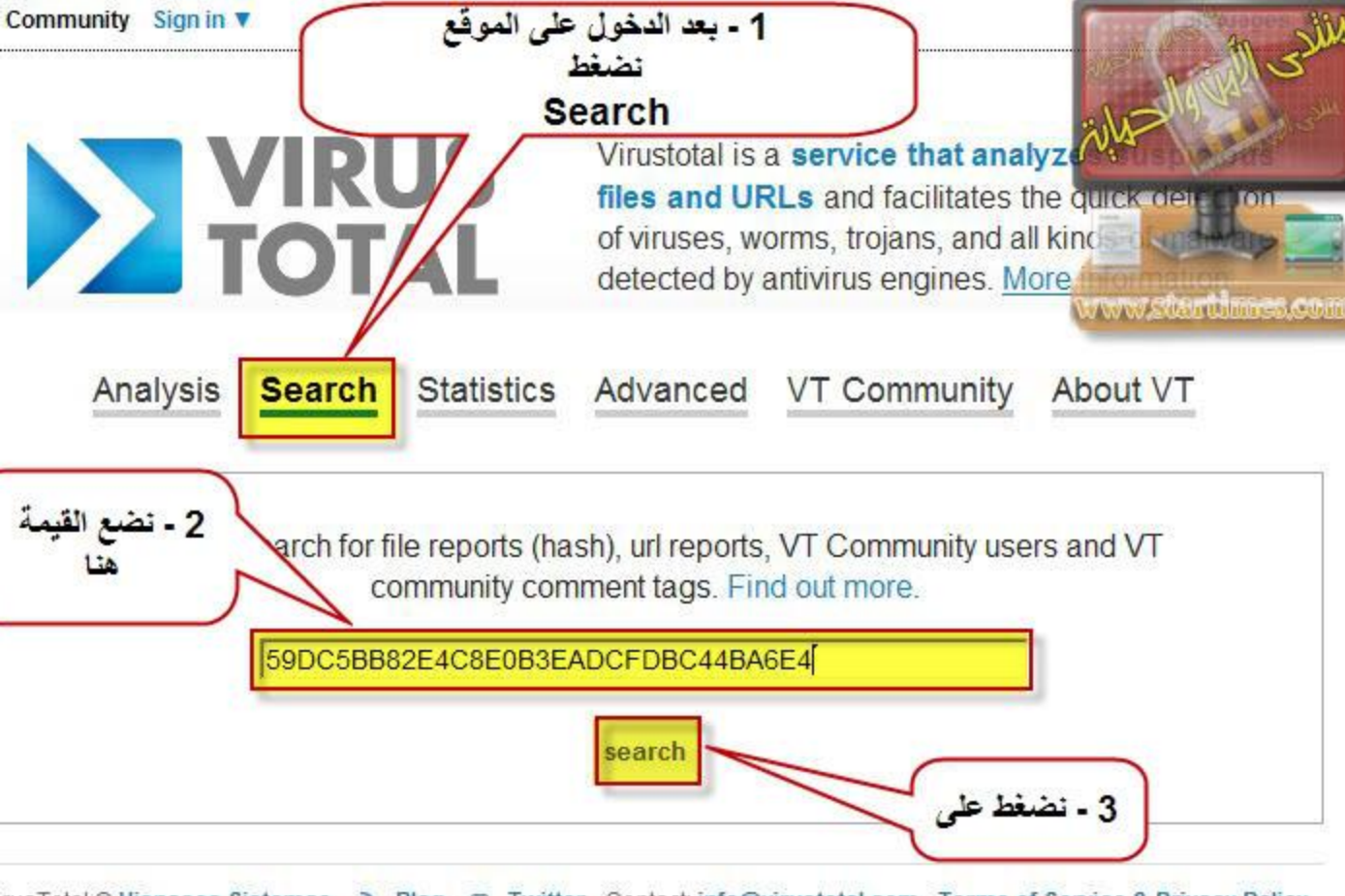

rusTotal © Hispasec Sistemas - 🔊 Blog - 👳 Twitter - Contact: info@virustotal.com - Terms of Service & Privacy Policy

هده هي نتيجة الفحص لسطر سليم

| 0 VT Community user<br>user(s) with a total o     | r(s) with a total of 0 rep<br>f 0 reputation credit(s) s | utation credit(s) say(s) this sample is g<br>ay(s) this sample is malware. | oodware. 0 VT Community | منتلى الأم      |
|---------------------------------------------------|----------------------------------------------------------|----------------------------------------------------------------------------|-------------------------|-----------------|
| File name:<br>Submission date:<br>Current status: | ctfmon.exe<br>2010-09-07 00:31:<br>finished              | نتيجه الفحص هي<br>43/0 (UTC) 28<br>دا يعني ان سطر سليم                     | <i>ملاية</i><br>و هد    | not periewed    |
| Result                                            | 0 /43 (0.0%)                                             | أنا اسم الملف سنجد اسمه                                                    | وادا قرأ                | - UN            |
| Compact                                           |                                                          | ctfmon.exe<br>دا يعني ان سطر اللغة                                         | a a www.                | startimes.com   |
| 1                                                 | Antivirus                                                | Version                                                                    | Last Update             | Result          |
| hnLab-V3                                          | <b>N</b>                                                 | 2010.09.07.00                                                              | 2010.09.                | - 📌             |
| ntiVir                                            |                                                          | 8.2.4.50                                                                   | 2010.09.06              | - //            |
| ntiy-AVL                                          |                                                          | 2.0.3                                                                      | 2010.09.03              | -//             |
| uthentium                                         |                                                          | 5.2.0.5                                                                    | 2010.09.06              | -               |
| vast                                              |                                                          | 4.8.1051.0                                                                 | 2010.09.06              | -               |
| wast5                                             |                                                          | 5.0.594.                                                                   | 2010.09.06              | -               |
| VG                                                |                                                          | 9.0.0.8                                                                    | 2010.09.06              | -               |
| itDefender                                        |                                                          |                                                                            | 2010.09.07              | -               |
| AT-QuickHeal                                      | 4                                                        |                                                                            | 10.09.06                | -               |
| lamAV                                             | (                                                        |                                                                            | 0.09.07                 | -               |
| omodo                                             | بفحص                                                     | سماء برامج الحماية التي قامت                                               | 0.07 هذا نجد أ          | -               |
| rWeb                                              | 1                                                        | القيمة                                                                     | .07                     | -               |
| msisoft                                           | بث له )                                                  | فدلك اصدار البرنامج وأخر تحد                                               | 9.07 ونجد ک             | -               |
| Safe                                              |                                                          | تم نجد نتيجه كل برنامج                                                     | 09:05                   | -               |
| Trust-Vet                                         | 1                                                        |                                                                            | .09.06                  | -               |
| -Prot                                             | _                                                        |                                                                            | 2010.09.01              | -               |
| -Secure                                           |                                                          | 9.0.15370.0                                                                | 2010.09.07              | -               |
| ortinet                                           |                                                          | 4.1.143.0                                                                  | 2010.09.05              | -               |
| Data                                              |                                                          | 21                                                                         | 2010.09.07              | 1 <del></del> . |
|                                                   |                                                          |                                                                            |                         |                 |

وهده النتيجة مثال لسطر مصاب

0 VT Community user(s) with a total of 0 reputation credit(s) say(s) this sample is goodware. 0 VT Community user(s) with a total of 0 reputation credit(s) say(s) this sample is malware.

| 5/990/4533-JPG-WWW.facebook.com.ex.vir |
|----------------------------------------|
| 09-10 20:49:01 (UTC)                   |
| ed                                     |
| (62.8%)                                |
| 3                                      |

#### Compact

![](_page_22_Picture_3.jpeg)

www.startilmes.com

| Antivirus    | Version       | Last Update | Result                    |
|--------------|---------------|-------------|---------------------------|
| nnLab-V3     | 2010.09.10.01 | 2010.09.10  | Win32/Yahos.worm.68096    |
| ntiVir       | 8.2.4.50      | 2010.09.10  | Worm/IM.VB.AR             |
| ntiy-AVL     | 2.0.3.7       | 2010.09.10  | -                         |
| Ithentium    | 5.2.0.5       | 2010.09.10  | -                         |
| rast         | 4.8.1351.0    | 2010.09.10  | Win32:Rootkit-gen         |
| vast5        | 5.0.594.0     | 2010.09.10  | Win32:Rootkit-gen         |
| 7G           | 9.0.0.851     | 2010.09.10  | VB.AHIL                   |
| tDefender    | 7.2           | 2010.09.10  | Win32.Worm.IM.VB.AR       |
| AT-QuickHeal | 11.00         | 2010.09.10  | I-Worm, Yahos, ck         |
| lamAV        | 0.96.2.0-git  | 2010.09.10  | -                         |
| modo         | 6036          | 2010.09.10  | -                         |
| Web          | 5.0.2.03300   | 2010.09.10  | Win32.HLLW.Siggen.1509    |
| asisoft      | 5.0.0.37      | 2010.09.10  | IM-Worm, Win32, Yahos! IK |
| Safe         | 7.0.17.0      | 2010.09.07  | -                         |
| frust-Vet    | 36.1.7846     | 2010.09.10  | Win32/Pushbot.WI          |
| Prot         | 4.6.1.107     | 2010.09.01  | -                         |
| Secure       | 9.0.15370.0   | 2010.09.10  | Win32.Worm.IM.VB.AR       |
| ortinet      | 4.1.143.0     | 2010.09.10  |                           |
| )ata         | 21            | 2010.09.10  | Win32.Worm.IM.VB.AR       |

# شرح خاصية رفع الملفات عبر موقعvirustotal

وهدا شرح للأخ عوض نتمنى ان تدعو له بشفاء

| re startup analyzer                                            |                                                                             |                                                                               |                                                                   |
|----------------------------------------------------------------|-----------------------------------------------------------------------------|-------------------------------------------------------------------------------|-------------------------------------------------------------------|
| والبروسيس عبر المواقع الن<br>، قوية ورهيبة تقوم بالفحص<br>اكثر | خاصية فحص الملفات<br>نوتال وغيرها خاصية جد                                  |                                                                               |                                                                   |
| tion                                                           | Path / Info                                                                 |                                                                               | Sianer / Issuer                                                   |
| sk<br>ywar نختار اي ملف<br>نريد مثلا هذا                       | C:\Program Files\QuickT<br>C:\Program Files\SUPER<br>C:\Program Files\LimeW | نصلله بزر الفارة الايمن تم<br>نلاحظ الخصانص الرهيبة<br>المتوفره وسنشرحها الان | are.com                                                           |
|                                                                | C: \Program Files \LimeW                                                    |                                                                               |                                                                   |
| PA Service                                                     | C:\Program Files\                                                           | Lookup at Google                                                              | Ctrl+G                                                            |
| ningi ree.                                                     | C:\Program Files\                                                           | Lookup at Systemlookup.com                                                    | فحص الملف عبر قوقل 🔷 🚽 + h Ctrl                                   |
| le                                                             | C:\Program Files\                                                           | Lookup at RunScanner.net                                                      | فحص الملف عبر الموقع المحدد                                       |
| nory Service                                                   | C:\Program Files\(                                                          | Lookup MD5 at FileAdvisor                                                     | فحص الملف عبر موقع البرنامج Ctrl+ F                               |
| e هذا مايهمنا                                                  | C:\Program Files\                                                           | Upload file to VirusTotal                                                     | فحص الخوارزميات بالموقع المحدد<br>رفع الملف الى موقع فايروس توتال |
|                                                                | c: \windows \syster                                                         | Copy to clipboard                                                             | نسخ الملف الى الحافظة                                             |
|                                                                | c: \windows\syster<br>c: \windows\syster                                    | Open location                                                                 | فتح المكان او المسار الخاص به Ctrl+O                              |
|                                                                | c: \windows \syster 💣                                                       | Open registry                                                                 | عرض خصانص الملفات                                                 |
|                                                                | C:\Windows\syste                                                            | Show file properties                                                          | تحديد-الغاء تحديد الملف                                           |
| /S                                                             | C:\Protector Plus                                                           |                                                                               |                                                                   |
| vice Driver for Windows 200                                    | . C:\Windows\Syste 🔎                                                        | Mark / unmark item                                                            | Space                                                             |
|                                                                | C:\Users\ABU_DA~1                                                           | AppData Loc                                                                   | File not found                                                    |
| U/CU-40/6-11D3-8/89-000                                        | . C: Program Files (Commo                                                   | on Hies Microsoft Microsoft Co                                                | rporation 👻                                                       |
|                                                                |                                                                             |                                                                               |                                                                   |

/T Community Sign in 🔻

![](_page_24_Picture_1.jpeg)

Virustotal is a **service that analyzes suspicious files and URLs** and facilitates the **quick detection** of viruses, worms, trojans, and all kinds of malware detected by antivirus engines. <u>More information...</u>

Languages

| 0 VT Community user(<br>user(s) with a total of   | s) with a total of 0 reputation credit(<br>0 reputation credit(s) say(s) this sa | (s) say(s) this sample is goodware. 0 VT Community mple is malware. | VT Community                    |
|---------------------------------------------------|----------------------------------------------------------------------------------|---------------------------------------------------------------------|---------------------------------|
| File name:<br>Submission date:<br>Current status: | BRService.exe<br>2010-08-26 01:52:36 (UTC)<br>analysing                          | جاري فحص الملف عبر الموقع واظهار النتانج                            | not reviewed<br>Safety score: - |
| Antivirus المضاد                                  | Version                                                                          | ن تحديث Last Update الأسخة                                          | الثنيجة Result أخ               |
| Avast5                                            | 5.0.594.0                                                                        | 2010.08.25                                                          | -                               |
| AVG                                               | 9.0.0.851                                                                        | 2010.08.25                                                          | -                               |
| Fortinet                                          | 4.1.143.0                                                                        | 2010.08.25                                                          | -                               |
| Additional information                            | معلومات اضافية n                                                                 |                                                                     | Show all اظهار الكل             |
| 4D5 : f43292281                                   | 2d4bad5d80f5b15315d9cf2                                                          | فوارزميات اللتي ننتكلم عنها وقيم                                    | و هذه ال                        |

T Community 🛛 Sign in 🔻

![](_page_25_Picture_1.jpeg)

Virustotal is a service that analyzes suspicious files and URLs and facilitates the quick detection of viruses, worms, trojans, and all kinds of malware detected by antivirus engines. More information...

Languages

![](_page_25_Picture_3.jpeg)

|               | Anuvirus | Version       | Last opuate | Result |
|---------------|----------|---------------|-------------|--------|
| AhnLab-V3     |          | 2010.08.26.00 | 2010.08.25  | -      |
| AntiVir       |          | 8.2.4.38      | 2010.08.25  | -      |
| Antiy-AVL     |          | 2.0.3.7       | 2010.08.23  | -      |
| Authentium    |          | 5.2.0.5       | 2010.08.26  | -      |
| lvast         |          | 4.8.1351.0    | 2010.08.25  | -      |
| avast5        |          | 5.0.594.0     | 2010.08.25  | -      |
| AVG           |          | 9.0.0.851     | 2010.08.25  | -      |
| BitDefender   |          | 7.2           | 2010.08.26  | -      |
| CAT-QuickHeal |          | 11.00         | 2010.08.24  | -      |
| lamAV         |          | 0.96.2.0-git  | 2010.08.26  | -      |
|               |          |               |             |        |

وكدلك يمكننا الفحص عبر محرك البحثGoogle

ودلك على الشكل التالى

![](_page_26_Figure_0.jpeg)

اخواني هدا العمل دائما نقوم به في الخاصية

Extra stuff

بمجرد تحديد الأسطر في هده الخاصية مباشرة يتم نحديدها ختى في الخاصيةMalware hunting

![](_page_27_Figure_0.jpeg)

كيفية حدف الأسطر الضارة التى وجدنا بتقرير

![](_page_28_Figure_0.jpeg)

| hunt Extra stuff     Scan   Computer   Save Run file   Save Run file   Filter   Image: Run Run file   Save Run file   Save Run file   Save Run file   Save Run file   Save Run file   Save Run file   Filter                                                                                                    | eware startup analyzer           |                                    |                        | 1                  | th sills         |
|----------------------------------------------------------------------------------------------------|----------------------------------|------------------------------------|------------------------|--------------------|------------------|
| s Process killer المعلية العالية المعلية المعلية ا<br>معلية المعلية المعلية المعلية المعلية المعلية المعلية المعلية المعلية المعلية المعلية المعلية المعلية المعلية المعلية المعلية المعلية المعلية المعلية المعلية المعلية المعلية المعلية المعلية المعلية المعلية المعلية المعلية المعلية المع                                                                                                    | a hunti 🗇 Extra stuff            | Scan<br>computer                   | file Save Iog file     | Online<br>analysis | Sipe Luste       |
| Image: M2       Filter         ription       Path / Info         Company       Signer / Issue         withoutlogon       1         noutlogon       1         istry Tools       0         ontextMenuHandlers       0         sision for Malware scanning       C:\Program Files\Avirat         C:\Program Files\Avirat       0         Microsoft\Windows NT\CurrentVersion\Windows       1         eLib ultimistic equition       C:\Program Files\Avirat         SEES_ROOT_Batfile       "%1" %         SESS_ROOT cmfile       "%1" %         SESS_ROOT cmfile       "%1" %         SESS_ROOT scrfile       "%1" %         SESS_ROOT scrfile       "%1" %         SESS_ROOT scrfile       "%1" %         SESS_ROOT scrfile       "%1" %         SESS_ROOT scrfile       "%1" %         SESS_ROOT scrfile       "%1" %         SESS_ROOT scrfile       "%1" %         SESS_ROOT scrfile       "%1" %         SESS_ROOT scrfile       "%1" %         SESS_ROOT scrfile       "%1" %         SESS_ROOT scrfile       "%1" %         SESS_ROOT scrfile       "%1" /s         Sessesy*"ShellEx\ContextMenuHandlers                                                                                                    | s 👩 Process killer 🔂 Installed   | software 🔋 Host file editor 🌏      | History / backups      |                    | Burnin (Stream   |
| ription       Path / Info       Company       Signer / Isco         withoutlogon       1                                                                                                    | Temara_                          | M2                                 | Filter                 |                    |                  |
| withoutlogon       1         noutlogon       1         noutlogon       1         noutlogon       1         ijstryTools       0         ontextMenuHandlers                                                                                                    | ription                          | Path / Info                        | Company                | Signer / Issu      |                  |
| noutlogon 1<br>jistryTools 0<br>ontextMenuHandlers<br>usion for Malware scanning C:\Program Files\Avira)<br>msion GUID / CISTO<br>C:\Program Files\Avira)<br>Microsoft\Windows NT\CurrentVersion\Windows NT\CurrentVersion\Ursion NT\CurrentVersion\Ursion NT\CurrentVersion\Ursion NT\CurrentVersion\Ursion NT\CurrentVersion\Ursion NT\CurrentVersion\Ursion NT\CurrentVersion\Ursion NT\CurrentVersion\Ursion NT\CurrentVersion\Ursion NT\CurrentVersion\Ursion NT\CurrentVersion\Ursion NT\CurrentVersion\Ursion NT\CurrentVersion\Ursion\Ursion\Ursion NT\CurrentVersion\Ursion NT\CurrentVersion\Ursion\Ursion NT\CurrentVersion\Ursion NT\CurrentVersion\Ursion NT\CurrentVersion\Ursion NT\CurrentVersion\Ursion NT\CurrentVersion\Ursion NT\CurrentVersion\Ursion NT\CurrentVersion\Ursion NT\CurrentVersion\Ursion NT\CurrentV                                                                                                    | vithoutlogon                     | 1                                  |                        | W                  | ww.stantimes.com |
| isity Tools 0<br>ontextMenuHandlers<br>ision for Malware scanning C:\Program Files\Avira<br>GUID / CLSI<br>C:\Program<br>Wicrosoft\Windows NT\CurrentVersion\Wind<br>ell32,Control_RunDLL "sysdm.cpl" rundl32 Espace المنظر المراد حدقها<br>SSE5_ROOT batfile "%1" Espace أو تضغط فراغ من لوحة<br>SSE5_ROOT cmdfile "%1" Espace أو تضغط فراغ من لوحة<br>SSE5_ROOT cmdfile "%1" ***<br>SSE5_ROOT cmdfile "%1" ***<br>SSE5_ROOT cmdfile "%1" ***<br>SSE5_ROOT scrifile "%1" ***<br>SSE5_ROOT scrifile "%1" ***<br>SSE5_ROOT           | noutlogon                        | 1                                  |                        |                    |                  |
| contextMenuHandlers         usion for Malware scanning       C:\Program Files\Avira         nsion       GUID / CLSIP         C:\Program       C:\Program         (Microsoft\Windows NT\CurrentVersion\Windows NT\CurrentVersion\Windows NT\CurrentVersion\Windows AT\CurrentVersion\Windows AT\S         SSES_ROOT comfile       "%1" %         SSES_ROOT rexefile       "%1" %*         SSES_ROOT scrifile       "%1" %*         SSES_ROOT scrifile       "%1" %*         SSES_ROOT scrifile       "%1" %*         SSES_ROOT scrifile       "%1" %*         SSES_ROOT scrifile       "%1" %*         SSES_ROOT scrifile       "%1" %*         SSES_ROOT scrifile       "%1" %*         SSES_ROOT scrifile       "%1" %*         SSES_ROOT Malware scanning       C:\Program Files\WinRAR\rarext.d                                                                                                    | gistryTools                      | 0                                  |                        |                    |                  |
| Ision for Malware scanning C:\Program Files\Avira)<br>Insion GUID / CLSID<br>C:\Program Files\Avira)<br>(Microsoft\Windows NT\CurrentVersion\Windows NT\CurrentVersion\Urgen Piles\WinRAR\rarext.dll<br>Note that the state of the state of the state                                                                                                    | ontextMenuHandlers               |                                    |                        |                    |                  |
| Sion       GUID / CLSIp       C:\Program         (Microsoft\Windows NT\CurrentVersion\Windows NT\CurrentVersion\Urger NT\Single Sees ROOT comfile "%1" %         SSES_ROOT scrifie       "%1" %       SSES_ROOT scrifie "%1" %       Noin C:\Program Files\Avira\AntiVir PersonalEditi Avira GmbH         nsion       GUID / CLSID not found<br>C:\Program Files\WinRAR\rarext.dll       C:\Program Files\WinRAR\rarext.dll                                                                                                    | nsion for Malware scanning       | C:\Program Files\Avira             | Y                      |                    |                  |
| C:\Progra<br>(Microsoft\Windows NT\CurrentVersion\Wind<br>ell32,Control_RunDLL "sysdm.cpl" rundl32 s<br>5555_ROOT batfile "%1" %<br>5555_ROOT comfile "%1" %<br>5555_ROOT comfile "%1" %<br>5555_ROOT comfile "%1" %<br>5555_ROOT comfile "%1" %<br>5555_ROOT exefile "%1" %<br>5555_ROOT scrfile "%1" %<br>5555_ROOT scrfile "%1" %<br>5555_ROOT scrfile "%1" %<br>5555_ROOT scrfile "%1" %<br>5555_ROOT scrfile "%1" %<br>5555_ROOT scrfile "%1" %<br>5555_ROOT scrfile "%1" %<br>5555_ROOT scrfile "%1" /5<br>143555_ROOT scrfile "%1" /5<br>143555_ROOT scrfil | insion                           | GUID / CLSID                       |                        |                    |                  |
| Microsoft\Windows NT\CurrentVersion\Windo       الأن تقوم بتحديد الأسطر المراد حدقها         ودلك بالضغط دوبل كليك على السطر       ودلك بالضغط دوبل كليك على السطر         5555_ROOT batfile       "%1" *         5555_ROOT comfile       "%1" *         5555_ROOT comfile       "%1" *         5555_ROOT comfile       "%1" *         5555_ROOT comfile       "%1" *         5555_ROOT comfile       "%1" *         5555_ROOT comfile       "%1" *         5555_ROOT scrifile       "%1" *         5555_ROOT scrifile       "%1" *         5555_ROOT scrifile       "%1" *         5555_ROOT scrifile       "%1" *         5555_ROOT scrifile       "%1" *         sision for Malware scanning       C:\Program Files\Avira\AntiWir PersonalEditi Avira GmbH         nsion       GUID / CLSID not found         c:\Program Files\WinRAR\rarext.dll          lasses\Folder\ShellEx\ContextMenuHandlers                                                                                                    |                                  | C:\Prograp                         |                        |                    |                  |
| eli32,Control_RunDLL "sysdm.cpl" rundli32 s       السطر         5555_ROOT batfile       "%1" o         5555_ROOT cmdfile       "%1" o         5555_ROOT comfile       "%1" o         5555_ROOT comfile       "%1" o         5555_ROOT comfile       "%1" o         5555_ROOT comfile       "%1" o         5555_ROOT exefile       "%1" o         5555_ROOT exefile       "%1" o         5555_ROOT htafile       C:\WINDOWS\s         5555_ROOT scrfile       "%1" /s         5555_ROOT scrfile       "%1" /s         5555_ROOT scrfile       "%1" /s         sasses\*\ShellEx\ContextMenuHandlers       soin for Malware scanning         C:\Program Files\Avira\AntiVir PersonalEditi Avira GmbH         nsion       GUID / CLSID not found         C:\Program Files\WinRAR\rarext.dll         lasses\Folder\ShellEx\ContextMenuHandlers                                                                                                    | \Microsoft\Windows NT\CurrentVe  | راد حدقها rsion\Winld              | تقوم بتحديد الأسطر الم | الان               |                  |
| SSES_ROOT batfile       "%1"         SSES_ROOT cmdfile       "%1"         SSES_ROOT comfile       "%1"         SSES_ROOT comfile       "%1"         SSES_ROOT exefile       "%1" %         SSES_ROOT exefile       "%1" %*         SSES_ROOT htafile       C:\WINDOWS!         SSES_ROOT scrfile       "%1" /s*         SSES_ROOT scrfile       "%1" /s*         SSES_ROOT scrfile       "%1" /s*         SSES_ROOT scrfile       "%1" /s*         SSES_ROOT scrfile       "%1" /s*         SSES_ROOT scrfile       "%1" /s*         SSES_ROOT scrfile       "%1" /s*         SSES_ROOT scrfile       "%1" /s*         SSES_ROOT scrfile       "%1" /s*         SSES_ROOT scrfile       "%1" /s*         SSES_ROOT scrfile       "%1" /s*         SSES_ROOT scrfile       "%1" /s*         SSES_ROOT scrfile       "%1" /s*         SSES       SCOT scrfile       C:\Program Files\Avira\AntiVir PersonalEditi Avira GmbH         SSES       GUID / CLSID not found       C:\Program Files\WinRAR\rarext.dll         Iasses\Folder\ShellEx\ContextMenuHandlers                                                                                                    | ell32,Control_RunDLL "sysdm.cpl" | rundll32 s                         | لك بالضغط دوبل كليك ع  | ودا                |                  |
| SSES_ROOT batfile       "%1"         SSES_ROOT cmdfile       "%1"         SSES_ROOT comfile       "%1" %         SSES_ROOT exefile       "%1" %*         SSES_ROOT piffile       "%1" %*         SSES_ROOT scrfile       "%1" %*         SSES_ROOT scrfile       "%1" %*         Iasses\*\ShellEx\ContextMenuHandlers       SSES_ROOT scrfile         Ision for Malware scanning       C:\Program Files\Avira\AntiVir PersonalEditi Avira GmbH         GUID / CLSID not found       C:\Program Files\WinRAR\rarext.dll         Iasses\Folder\ShellEx\ContextMenuHandlers       *                                                                                                    |                                  | Espace                             | نضغط فراغ من لوحة و    | i ai               |                  |
| SSES_ROOT cmdfile "%1"<br>SSES_ROOT comfile "%1" %<br>SSES_ROOT exefile "%1" %<br>SSES_ROOT htafile C:\WINDOWS\<br>SSES_ROOT piffile "%1" %*<br>SSES_ROOT scrfile "%1" %*<br>SSES_ROOT scrfile "%1" %<br>Insion for Malware scanning C:\Program Files\Avira\AntiVir PersonalEditi Avira GmbH<br>GUID / CLSID not found<br>C:\Program Files\WinRAR\rarext.dll<br>lasses\Folder\ShellEx\ContextMenuHandlers                                                                                                    | SSES_ROOT batfile                | "%1" %                             |                        | -                  |                  |
| SSES_ROOT comfile       "%1" %         SSES_ROOT exefile       "%1" %*         SSES_ROOT htafile       C:\WINDOWS\                                                                                                    | SSES_ROOT cmdfile                | "%1" 9                             | Circuit                |                    |                  |
| SSES_ROOT exefile       "%1" %*         SSES_ROOT htafile       C:\WINDOWS\         SSES_ROOT piffile       "%1" %*         SSES_ROOT scrfile       "%1" /5         Iasses\*\ShellEx\ContextMenuHandlers       C:\Program Files\Avira\AntiWr PersonalEditi Avira GmbH         Insion       GUID / CLSID not found         C:\Program Files\WinRAR\rarext.dll       C:\Program Files\WinRAR\rarext.dll                                                                                                    | SSES_ROOT comfile                | "%1" %                             |                        | 5                  |                  |
| SSES_ROOT htafile       C:\WINDOWS\s         SSES_ROOT piffile       "%1" %*         SSES_ROOT scrfile       "%1" /S         Iasses\*\ShellEx\ContextMenuHandlers       C:\Program Files\Avira\AntiVir PersonalEditi Avira GmbH         Insion       GUID / CLSID not found         C:\Program Files\WinRAR\rarext.dll       C:\Program Files\WinRAR\rarext.dll                                                                                                    | SSES_ROOT exefile                | "%1" %*                            |                        |                    |                  |
| SSES_ROOT piffile       "%1" %*         SSES_ROOT scrfile       "%1" /5         Iasses\*\ShellEx\ContextMenuHandlers         Ision for Malware scanning       C:\Program Files\Avira\AntiVir PersonalEditi Avira GmbH         Insion       GUID / CLSID not found         C:\Program Files\WinRAR\rarext.dll         Iasses\Folder\ShellEx\ContextMenuHandlers                                                                                                    | SSE5_ROOT htafile                | C:\WINDOWS                         |                        |                    |                  |
| SSES_ROOT scrfile       "%1" /5         lasses\*\ShellEx\ContextMenuHandlers         usion for Malware scanning       C:\Program Files\Avira\AntiVir PersonalEditi Avira GmbH         GUID / CLSID not found         C:\Program Files\WinRAR\rarext.dll         lasses\Folder\ShellEx\ContextMenuHandlers                                                                                                    | SSES_ROOT piffile                | "%1" %*                            |                        |                    |                  |
| lasses\*\ShellEx\ContextMenuHandlers Ision for Malware scanning C:\Program Files\Avira\AntiVir PersonalEditi Avira GmbH GUID / CLSID not found C:\Program Files\WinRAR\rarext.dll lasses\Folder\ShellEx\ContextMenuHandlers                                                                                                    | SSES_ROOT scrfile                | "%1" /5                            |                        |                    |                  |
| Ision for Malware scanning C:\Program Files\Avira\AntiVir PersonalEditi Avira GmbH GUID / CLSID not found C:\Program Files\WinRAR\rarext.dll lasses\Folder\ShellEx\ContextMenuHandlers                                                                                                    | lasses\*\ShellEx\ContextMenuHan  | dlers                              |                        |                    |                  |
| Insion GUID / CLSID not found<br>C:\Program Files\WinRAR\rarext.dll<br>lasses\Folder\ShellEx\ContextMenuHandlers                                                                                                    | sion for Malware scanning        | C:\Program Files\Avira\AntiVir Per | sonalEditi Avira GmbH  |                    |                  |
| C:\Program Files\WinRAR\rarext.dll lasses\Folder\ShellEx\ContextMenuHandlers                                                                                                    | insion                           | GUID / CLSID not found             |                        |                    |                  |
| lasses\Folder\ShellEx\ContextMenuHandlers                                                                                                    |                                  | C:\Program Files\WinRAR\rarext.    |                        |                    |                  |
|                                                                                                    | lasses\Folder\ShellEx\ContextMen | uHandlers                          |                        |                    | *                |

نتاكد من الأسطر التي أردنا حدفها ودلك

![](_page_30_Figure_0.jpeg)

| ware startup analyz                                                                                                    | zer                        |                        |                    | to Jill   |
|----------------------------------------------------------------------------------------------------|----------------------------|------------------------|--------------------|-----------|
| hunting 🛛 Extra s                                                                                                    | ituff Scan Computer        | tun file Save log file | Online<br>analysis | poato     |
| Item fixer 💽 Loaded                                                                                                    | modules                    |                        | ( 43 - V           | ALC: NOT  |
|                                                                                                    |                            |                        |                    |           |
| l files can cause damage t                                                                                                    | o your operating system.   |                        |                    |           |
| tion                                                                                                    | Path / Info                | Company                | Signer / Issuer    | times.com |
|                                                                                                    | C:\DOCHME~1\ADMINI~1.POS\L | OCALS~                 | File not found     |           |
| D                                                                                                    | GUID / CLSID not found     |                        |                    |           |
| D                                                                                                    | GUID / CLSID not found     |                        |                    |           |
|                                                                                                    |                            |                        |                    |           |
|                                                                                                    |                            |                        |                    |           |
|                                                                                                    |                            |                        |                    |           |
|                                                                                                    |                            |                        |                    |           |
|                                                                                                    |                            |                        |                    |           |
|                                                                                                    |                            |                        |                    |           |
|                                                                                                    |                            |                        |                    |           |
|                                                                                                    |                            |                        |                    |           |
|                                                                                                    |                            |                        |                    |           |
|                                                                                                    | الأن نقد وبالضغط على       |                        |                    |           |
| 173                                                                                                    | The short of the           |                        |                    |           |
|                                                                                                    | Fix selected item          |                        |                    |           |
|                                                                                                    | لكي يتم الحدف              |                        |                    |           |
|                                                                                                    |                            |                        |                    |           |
| Constant of the local division of the local division of the local |                            |                        |                    |           |
|                                                                                                    |                            |                        |                    |           |
|                                                                                                    |                            |                        |                    |           |

نضغطOk

![](_page_31_Picture_2.jpeg)

ثم Ok لتأكيد

![](_page_32_Picture_0.jpeg)

الأن مع

شرح لكيفية استرجاع الأسطر التى تم حدفها بالخطأ

![](_page_32_Picture_3.jpeg)

ثم نضغط على

لتأكيد

![](_page_33_Picture_1.jpeg)

### العملية تمت بنجاح

| Runscanner      | ×   |
|-----------------|-----|
| Restore success | ful |
|                 |     |
|                 |     |

اخواني أعتقد يجب علينا الوقوف هنا حتى لا نبتعد كثيراا على الأعضاء اللدين لم يحضور الدرس +المحور القادم فهو يريد التركيز لأنه سنقوم فيه بمقارنة أسطر hijackthis مع أسطر Runscanner وكيفية معرفة بعض الأسطر التي تظهر بشكل واضح على هيجاكديس وبشكل معقد علىRunscanner

فقط لدي اضافة او تعقيب اعتقد ان اكبر شيء يجب على اداة ال RUNSCANNER تجاوزه هي قضية MD5فيفضل ان نجد النتيجة مباشرة من احد المواقع دون المرور على الفيروس توتال او غوغل لانو الموقع المستعمل حاليا يحتاج للتسجيل به اي لا اهمية له سوى معرفة MD5 للملفات وهذه العملية يمكن ان تقوم بها الاداة بدون مواقع مثل ما تقوم به اداة الهيجاك...

### نعم أخي فكرة جيدة

بنسبة للأمتداد مثلا هده الأسطر الملونة بالأصفر فهى لا تحتاج الى فحص

فهى مباشرة للحدف

| 🗌 120 🚊 NameServer {02AA66E9-5F94-4404-8205-189862D84973} | 192.168.50.58 192.168.60.55 |
|-----------------------------------------------------------|-----------------------------|
| 🔲 160 🧊 DisableTaskMgr                                    | 1                           |
| 160 🗊 DisableRegistryTools                                | 1                           |
| 🗌 170 🥪 {3580a4f7-a5a2-11df-b735-806d6172696f}            | D:\lahlxr.exe               |
| 🗌 170 🧇 {3580a4f8-a5a2-11df-b735-806d6172696f}            | E:\qlji.exe                 |
| 🗌 170 🧇 {3580a4fa-a5a2-11df-b735-806d6172696f}            | C:\eupfjw.exe               |
| 🗌 170 🙅 {a33e2bd1-a595-11df-a12b-f9371f4aec27}            | G:\Setup.exe                |

جيد اخواني الأن بعد فتح الأداة وعمل تقرير

### سنضغط علىExtra stuff

### وبتالى سنواجه أولا فقرة وهي المثمثلة فى هده الصورة

## والتي تعطينا معلومات على الجهاز

| Path / Info                                                   | Company | Signer            |
|---------------------------------------------------------------|---------|-------------------|
| Temara_M2<br>2.0.0.50<br>05/10/2010 17:11:47<br>Administrator |         | international sur |
| Microsoft Windows XP<br>2600<br>Service Back 3                |         |                   |
| Arabe (Maroc)<br>8.0.6001.18702                               |         | www.startimes.com |
| C:\WINDOWS<br>%SystemRoot%\System32\drivers'<br>0             | \etc    |                   |

الأن سنتعرف من خلال Runscanner كيفية معرفة وجود الهوست بالجهاز

أي أسطر 01 التي نجدها فيhijackthis

مثل هده الأسطر

O1 - Hosts: 74.125.45.100 target=\_new>www secure-plus-paymenom O1 - Hosts: 74.125.45.100 target=\_new>www getavplusnow com O1 - Hosts: 74.125.45.100 safebrowsing-cache.google.com O1 - Hosts: 74.125.45.100 urs.microsoft.com

بخصوص أداة Runscanner

الأمر سبهل والصورة تبين دلك

![](_page_35_Picture_0.jpeg)

الجميل هو ان الأداة يمكنها ان تتخلص من الهوست

الصور توضح كيفية التخلص منه

![](_page_36_Picture_0.jpeg)

| yzer and a single single sin                                                                                                    |
|----------------------------------------------------------------------------------------------------|
| a stuff Scan Computer Computer Save Run file Save Run file Computer Save Run file Computer Computer Co |
| Installed software 🔋 Host file editor 🕑 History / backups                                                                                                    |
|                                                                                                    |
| www.stantimes.oom                                                                                                    |
|                                                                                                    |
|                                                                                                    |
|                                                                                                    |
|                                                                                                    |
|                                                                                                    |
| اللون الأصفر ي                                                                                                    |
|                                                                                                    |
|                                                                                                    |
|                                                                                                    |
|                                                                                                    |
|                                                                                                    |
| vers) etc                                                                                                    |
| : names.<br>em to "wrong" IP addresses.                                                                                                    |
| 127.0.0.1 localhost"                                                                                                    |
| نعود الى الهوست سنجد ان القيمة أصبحت 0 SystemRoot%\System32\drivers\etc                                                                                                    |
| تفضل أخى لتتعرف على الهوست أكثر                                                                                                    |
|                                                                                                    |

★ درس حول التعــ 🕲 HOSTS السديل على

الفقرة التانية وهي خاصة ب

البروسيسات الشغالة بالجهاز وهي الأخرى يجب فحصها جيداااا

- C:\WINDOWS\System32\SMS5.EXE C:\WINDOWS\System32\CSRSS.EXE C:\WINDOW5\System32\WINLOGON.EXE
- C:\WINDOW5\System32\SERVICES.EXE
- C:\WINDOW5\System32\LSASS.EXE
- C:\WINDOWS\System32\SVCHOST.EXE

#### C:\WINDOWS\Sum C:WINDOWS

# هده الفقرة من التقرير فهي خاصة بالبروسيسورات الشغالة على الجهاز

### C:\WI

- C:\Prografii I III AVII
- C:\WINDOWS\System321CmmON.EXE C:\Program Files\Internet Download Manager\IDMan.exe C:\Program Files\Avira\AntiVir Desktop\AVGUARD.EXE C:\WINDOWS\System32\WDFMGR.EXE C:\Program Files\Avira\AntiVir Desktop\AVSHADOW.EXE C:\Program Files\Avira\AntiVir Desktop\avmailc.exe C:\Program Files\Avira\AntiVir Desktop\AVWEBGRD.EXE C:\WINDOWS\System32\alg.exe
- pase... C:\Program Files\Internet Download Manager\IEMonitor.exe C:\Program Files\Windows Live\Messenger\msnmsgr.exe C:\WINDOWS\System32\WUAUCLT.EXE C:\Program Files\Windows Live\Contacts\w/comm.exe C:\WINDOW5\System32\WISPTIS.EXE C:\WINDOWS\System32\SVCHOST.EXE
  - C:\Program Files\Windows Media Player\wmplayer.exe
  - C:\Program Files\Internet Explorer\iexplore.exe
  - C:\Program Files\Internet Explorer\iexplore.exe

C:\Documents and Settings\Administrateur\Bureau\runscanner.exe Runscanner.net

Microsoft Corporation Microsoft Corporation Microsoft Corporation Microsoft Corporation Microsoft Corporation Microsoft Corporation Microsoft Corporation Microsoft Corporation Microsoft Corporation Icrosoft Corporation osoft Corporation rosoft Corporation Avira GmbH Microsoft Corporation Avira GmbH Microsoft Corporation Tonec Inc. Avira GmbH Microsoft Corporation Avira GmbH Avira GmbH Avira GmbH Microsoft Corporation Tonec Inc. Microsoft Corporation Microsoft Corporation Microsoft Corporation Microsoft Corporation Microsoft Corporation Microsoft Corporation Microsoft Corporation Microsoft Corporation Microsoft Windows Co Microsoft Windows Co Microsoft Windows Co Microsoft Windows Co Microsoft Windows Co Microsoft Windows Com Microsoft Windows Com Microsoft Windows Co

![](_page_38_Picture_16.jpeg)

Microsoft Windows Com Microsoft Windows Component Publisher : Mi... Microsoft Windows Component Publisher : Mi... Microsoft Windows Component Publisher : Mi... Avira GmbH : VeriSign Time Stamping Service... 🔤 Microsoft Windows Component Publisher : Mi... Avira GmbH : VeriSign Time Stamping Service... Microsoft Windows Component Publisher : Mi... 🔤 Tonec Inc. : VeriSign Time Stamping Services... Avira GmbH : VeriSign Time Stamping Service... 🖭 Microsoft Windows Component Publisher : V... 🔤 Avira GmbH : VeriSign Time Stamping Service... 🔛 Avira GmbH : VeriSign Time Stamping Service... 🔛 Avira GmbH : VeriSign Time Stamping Service... Microsoft Windows Component Publisher : Mi... 🔛 Tonec Inc. : VeriSign Time Stamping Services... Microsoft Corporation : Microsoft Time-Stam... Microsoft Windows Component Publisher : Mi... 🔛 Microsoft Corporation : Microsoft Time-Stam...

Microsoft Windows Component Publisher : Mi... Microsoft Windows Component Publisher : V... Microsoft Corporation : Microsoft Timestampi... Microsoft Corporation : Microsoft Timestampi... Hemoco byba : COMODO Time Stamping Signer 🔤

كيفية حدف البر وسيسات

| eware    | eware startup analyzer 📃 🗖 🔀                                                                                                    |                                                                                                    |                                                                                                    |                                                                                                    |                                                                                                    |                                                                      |
|----------|----------------------------------------------------------------------------------------------------|----------------------------------------------------------------------------------------------------|----------------------------------------------------------------------------------------------------|----------------------------------------------------------------------------------------------------|----------------------------------------------------------------------------------------------------|----------------------------------------------------------------------|
| hunti    | 🗢 Extra stuff                                                                                                    | an Deen Run<br>mputer Save Run                                                                                                    | file Save<br>file log file                                                                                                    | Online<br>analysis                                                                                                    | Helper<br>forums                                                                                                    | Update check                                                         |
| Pr       | rocess killer 🔂 Installed software                                                                                                    | 🕖 Host file editor 🧭                                                                                                    | History / backups                                                                                                    |                                                                                                    |                                                                                                    |                                                                      |
| d proces | Reboot computer Start "exp                                                                                                    | lorer.exe"                                                                                                    |                                                                                                    |                                                                                                    |                                                                                                    |                                                                      |
| 4        | Path                                                                                                    | Domain\Username                                                                                                    | Description                                                                                                    | Version                                                                                                    | CompanyName                                                                                                    | ~                                                                    |
|          | C:\WINDOWS\system32\csrss.exe<br>C:\WINDOWS\system32\ctfmon<br>C:\WINDOWS\explorer.exe<br>C:\Program Files\Windows Live\F<br>C:\Program Files\Internet Explor<br>C:\Program Files\Internet Explor<br>C:\Program Files\Internet Explor<br>C:\Program Files\Internet Explor            | AUTORITE NT\SYSTEM<br>KHALID\Administrateur<br>KHALID\Administr<br>ADTORI<br>KHALID\<br>KHALID<br>KHALID<br>AUTORITE                                                                               | Client Server Runti<br>توم بتحديد البروس<br>المراد حدفه<br>ثم نضغط على<br>ill selected                                                                                                    | 5.1.2600.218<br>5.1.2600.218<br>2900.21<br>118.0427<br>1.18<br>18<br>18<br>0.1.18<br>0.218                                                   | Microsoft Corpor<br>Microsoft Corpor<br>Microsoft Corpor<br>Microsoft Corpor<br>Microsoft Corpor<br>Microsoft Corpor<br>Microsoft Corpor<br>Microsoft Corpor<br>Microsoft Corpor | ation<br>ation<br>ation<br>ation<br>ation<br>ation<br>ation<br>ation |
| nder.exe | C:\Program Files\Bonjour\mDNSR                                                                                                    | AUTORITE NT                                                                                                    |                                                                                                    | 2.0.2.0                                                                                                    | Apple Inc.                                                                                                    |                                                                      |
| 9        | C:\Program Files\Windows Live\M.                                                                                                    | KHALID\Administrateur                                                                                                    | Windows Live mes                                                                                                    | 14.0.8117.0416                                                                                                    | Microsoft Corpor                                                                                                    | ation                                                                |
| e        | C:\Program Files\Fichiers commun                                                                                                    | KHALID\Administrateur                                                                                                    | RealNetworks Sch                                                                                                    | 0.1.1.790                                                                                                    | RealNetworks, Ir                                                                                                    | nc,                                                                  |
|          | C:\Program Files\Avira\AntiVir Pe                                                                                                    | AUTORITE NT\SYSTEM                                                                                                    | Antivirus Scheduler                                                                                                    | 8.00.00.17                                                                                                    | Avira GmbH                                                                                                    | altica                                                               |
|          | C:\WINDOWS\system32\smss.exe<br>C:\WINDOWS\system32\spoolsv<br>C:\WINDOWS\system32\svchost<br>C:\WINDOWS\system32\svchost<br>C:\WINDOWS\system32\svchost<br>C:\WINDOWS\system32\svchost<br>C:\WINDOWS\system32\svchost<br>C:\WINDOWS\system32\svchost<br>C:\WINDOWS\system32\svchost | AUTORITE NT\SYSTEM<br>AUTORITE NT\SYSTEM<br>AUTORITE NT\SYSTEM<br>AUTORITE NT\SYSTEM<br>AUTORITE NT\SYSTEM<br>AUTORITE NT\SYSTEM<br>AUTORITE NT\SYSTEM<br>AUTORITE NT\SYSTEM<br>AUTORITE NT\SYSTEM | Gestionnaire de se<br>Spooler SubSyste<br>Generic Host Proce<br>Generic Host Proce<br>Generic Host Proce<br>Generic Host Proce<br>Generic Host Proce<br>Generic Host Proce<br>Generic Host Proce | 5.1.2600.218<br>5.1.2600.218<br>5.1.2600.218<br>5.1.2600.218<br>5.1.2600.218<br>5.1.2600.218<br>5.1.2600.218<br>5.1.2600.218<br>5.1.2600.218 | Microsoft Corpor<br>Micro<br>Micro<br>Micro<br>Micro<br>Microsoft Corpor<br>Microsoft Corpor<br>Microsoft Corpor                                                                 |                                                                      |
|          | C:\WINDOWS\system32\wdfmgr                                                                                                    | AUTORITE NT\SYSTEM                                                                                                    | Windows User Mod                                                                                                    | 5.2.3790.123                                                                                                    | Microwww.sta                                                                                                    | ntimes,com                                                           |

المرحلة التي تأتي بعد البروسيسات الشغالة

وهي البرامج التي تقلع مع تشغيل الونداوز

بنسبة للأسطر التي تقلع مع تشغيل الونداوز في هيجاك ديس تأخد الرقم04

لكن في runscanner الأمر مختلف وتوجد عدة طرق لمعرفتها

أولا بنسبة للخاصية Malware hunting تبدأ أرقام الاسطر التي تقلع مع بدأ تشغيل الونداوز من 002

مثلا في هده النسخة تبدأ من 002 الى 008 لكن هدا قد يختلف

# فهده الصورة يتبين لنا أن الأسطر التي تقلع مع الجهاز هي 002 و 003 و 004

|     | Entry description             | Path / Info                            | Company               | Signer / Issuer                                                                                                    |
|-----|-------------------------------|----------------------------------------|-----------------------|----------------------------------------------------------------------------------------------------|
| 002 | 🐷 Adobe Reader Speed Launcher | C:\Program Files\Adobe\Reader 9.0\Rea  | Adobe Systems Incorpo | Contraction of the second second seco |
| 003 | 2810PNP                       | C:\Program Files\Modem Samsung SCH-U   |                       | in all                                                                                                    |
| 003 | 📌 Z810SysStart                | C:\Program Files\Modem Samsung SCH-U   |                       | IN WAY S                                                                                                    |
| 003 | 🙆 AdobeUpdater                | C:\Program Files\Fichiers communs\Adob | Adobe Systems Incorpo | Sho P                                                                                                    |
| 004 | 🦉 Notification de cadeaux MSN | C:\Documents and Settings\morad\Applic | Microsoft Corporation | No.                                                                                                    |

# لكن أنا أنصح بأن الطريقة الجيدة في معرفة الأسطر التى تقلع مع تشغيل الونداوز هي موجودة في خاصيةExtra Stuff

# لأنها تعطينا جميع البرامج والملفات التى تبدأ مع تشغيل الونداوز وسبهل معرفتها

الصورة توضح سهولة هده الخاصية فقط يمكن معرفتها من خلال كلمة Run أو Démarrage ويتالى نتجاهل الارقام

| igf×tray                                  | C:\WmDOWS\system32\igfxtray.ex      | $\neg$                                   | dware 🔄      |
|-------------------------------------------|-------------------------------------|------------------------------------------|--------------|
| 🔲 🚺 igfxhkcmd                             | C:\WINDOWS\system32\hkcmd           |                                          | ware 🔄       |
| 🗖 🚮 igfxpers                              | C:\WINDOWS\system32\igfxp           | عندما نحد كلمة                           | ware 🖭       |
| 🔲 🚺 IMJPMIG8.1                            | C:\WINDOWS\IME\imjp8_1\H            | Run                                      |              |
| 🗖 🏹 MSPY2002                              | C:\WINDOWS\system32\IME\            | i                                        |              |
| 🗖 권 PHIME2002ASync                        | C:\WINDOWS\system32\IME             | Démonsor                                 | 1            |
| PHIME2002A                                | C:\WINDOWS\system32\IME             | Demarrage                                |              |
| 003 HKCL\SOFTWARE\Microsoft\Windows\      | CurrentVersion\Run (ubkeys)         | دا يعني أن البرامج الموجدة تفلع مع تشغيل | 4 <u>-</u>   |
| CTFMON.EXE                                | C:\WINDOWS\system32\ctfm            | الونداون                                 | . 🖻          |
| 🗖 🕁 IDMan                                 | C:\Program Files\Internet Down      |                                          | st           |
| 🔲 🚜 msnmsgr                               | C:\Program Files\Windows Live\Messe | anger                                    | Aicro        |
| 008 Default user \Software\Microsoft\Wind | ows\CurrentVersion\Run (_subkeys)   |                                          |              |
| CTFMON.EXE                                | C:\WINDOW5\system32\CTFMON.EX       | E Micro Min Windo                        | ws Compone 💽 |

بنسبة لبرامج التى تقلع مع تشغيل الونداوز دائما نتجنب أسطر الويفي وبرنامج الحماية وجدار الناري وأسطر موديم واللغة وأسطر النت وكدلك نترك البرامج التى نريدها ان تقلع مع تشغيل الجهاز أما الاسطر التى نراها ملونة بالأحمر فهي مباشرة للحدف

## هدا مثال للفيروسkubernesis.vbe

## ونلاحظ بأن الاداة قامت بتوضيحه باللون الأحمر وهده ميزة جيدة للأداة

| (+subkeys) |                                                               |                        |                         |
|------------|---------------------------------------------------------------|------------------------|-------------------------|
|            | C:\Program Files\Winamp\winampa.exe                           | Nullsoft               |                         |
|            | C:\Documents and Settings\All Users\Menu Démarrer\Programme   |                        | File not found          |
|            | C:\WINDOWS\kubernesis.dll.vbe                                 |                        | File not found          |
|            | C:\Program Files\VIA\VIAudioi\SBADeck\ADeck.exe               | VIA Technologies, Inc. | Alexandres and a second |
| (+subkeys) |                                                               |                        | The share               |
|            | C:\Program Files\Software Informer\softinfo.exe               |                        | File hat rate           |
|            | C:\Program Files\BlazeVideo\BlazeDVD4 Professional\MediaDetec | BlazeVideo Company     | all and a               |
|            |                                                               |                        |                         |

اخواني ادا كان كل شيئ واضح سننتقل الى توضيح بعض أسطر hijackthiss على أداة Runscanner لأتنى سبق وقرأة فى أحد النقاشات بالمنتدى hijackthis لا تحتوي على ما يوجد ب hijackthis أي من خلال بعض الأسطر في hijackthis نعرف أنا الجهاز مصاب hijackthis نعم حتى أداة runscanner تكتشف جميع أسطر فقط يجب البحث جيداا وسأضع بعض الأمثلة

سنبدأ بأسطر R0 و R1

هده الأسطر خاصة بhijackthis

R1 - HKCU\Software\Microsoft\Internet Explorer\Main,Search Page = http://www.google.fr/
R0 - HKCU\Software\Microsoft\Internet Explorer\Main,Start Page = http://go.microsoft.com/fwlink/?Linkld=69157
R1 - HKLM\Software\Microsoft\Internet Explorer\Main,Default\_Page\_URL = http://go.microsoft.com/fwlink/?Linkld=69157
R1 - HKLM\Software\Microsoft\Internet Explorer\Main,Default\_Search\_URL = http://go.microsoft.com/fwlink/?Linkld=54896
R1 - HKLM\Software\Microsoft\Internet Explorer\Main,Search Page = http://go.microsoft.com/fwlink/?Linkld=54896
R1 - HKLM\Software\Microsoft\Internet Explorer\Main,Search Page = http://go.microsoft.com/fwlink/?Linkld=54896
R0 - HKLM\Software\Microsoft\Internet Explorer\Main,Start Page = http://go.microsoft.com/fwlink/?Linkld=54896

وعلى أداة runscanner نجدها على هدا الشكل دائما نتبع المسار

http://www.google.ma/ http://go.microsoft.com/fwlink/?LinkId=69157 http://go.microsoft.com/fwlink/?LinkId=54896 http://go.microsoft.com/fwlink/?LinkId=69157 http://go.microsoft.com/fwlink/?LinkId=69157 http://go.microsoft.com/fwlink/?LinkId=69157 http://go.microsoft.com/fwlink/?LinkId=54896 http://ie.search.msn.com/{SUB\_RFC1766}/srchasst/srchasst.htm http://ie.search.msn.com/{SUB\_RFC1766}/srchasst/srchasst.htm

أما بخصوص أسطر 01 أي المتعلقة بالهوست لقد سبق وتطرقنا اليها

الأن سنري أسطر 07 في hijackthis وكيف تظهر علىrunscanner

عندما نجد العدد 1 فهدا يعنى أن Task manger مصاب أو بالفرنسيةgestionnaire des taches

| are\Microsoft\Windows\CurrentVersion\Policies\System |   |      |
|------------------------------------------------------|---|------|
| leTaskMgr                                            | 1 | A VA |
| leRegistryTools                                      | 1 | XUL  |

أما

## أسطر 06 فيhijackthis

### تظهر على هدا الشكل فىrunscanner

| ft\Internet Explorer |   |              |
|----------------------|---|--------------|
|                      | 1 | A CASE       |
|                      | 1 | STAR IS STAR |

## بنسبة لبرامج التى تقلع مع تشغيل الونداوز دائما نتجنب أسطر الويفي وبرنامج الحماية وجدار الناري

وأسطر موديم واللغة وأسطر النت وكدلك نترك البرامج التى نريدها ان تقلع مع تشغيل الجهاز أما الاسطر التي نراها ملونة بالأحمر فهى مباشرة للحدف

بخصوص هده الأسطر اعتمد على

## systemlookup.com

لقد قمت بشرحه بالدرس 2

## بخصوص هده الاسطر عندما نجد القيمة 1 نقوم بخدفها

| JurrentVersion/Policies\System | 2110 |
|--------------------------------|------|
| 1                              |      |
| 1                              | ill  |

أما

### عندما نجدها بتقريرنا مباشر للحدف

| ft\Internet Explorer |   |                                                                                                    |
|----------------------|---|----------------------------------------------------------------------------------------------------|
|                      | 1 |                                                                                                    |
|                      | 1 | The state of the state of the s |

اخي لم تفهم قصدي جدا ومازلت تقول ان سطر الاحمر دائما للحدف سأقوم بتجربة على جهازي بحذف ملف explorer.exe موجود في مجلد نظام windows وساقوم بوضع تقرير

يعني هذا ما جري من تغيرات عند حدف ملف explorer.exe من نظام لنفترض اننا حذفنا هذا سطر من روجيستري واردنا ان نحل مشكلة بنسخ ملف احتاطي للملف

ونسخناه في مجلد نظام مع العلم اننا حذفنا هذا السطر من روجيستري فهل سيشتغل ملف explorer.exe مرة اخي مع اشتغال النظام ؟!

أسطر hijackthis التي سبق وتوضيحها في الدرس السابق وهي

01, R0, R1, 07, 06,

والأن مع أسطر 08

هده أمثلة لأسطر 08 في hijackthis أما على runscanner نجدها

فى الخاصيتين أي Malware hunting وExtra stuff

\_\_\_\_\_

هده الصور على الخاصية Malware hunting

res://C:\PROGRA~1\MICROS~2\Office12\EXCEL.EXE/3000 res://C:\Program Files\Google\Google Toolbar\Component\Go... C:\Program Files\Internet Download Manager\IEExt.htm C:\Program Files\Internet Download Manager\IEGetVL.htm C:\Program Files\Internet Download Manager\IEGetAll.htm

### وهده على الخاصيةExtra stuff

![](_page_43_Picture_11.jpeg)

بنسبة لهده الأسطر يجب فحصها

أو النظر فيها ادا عرفنا البرامج التي تعود فلابأس بتركها وادا لم نعرف دلك يجب فحصها

![](_page_43_Picture_14.jpeg)

## أسطر 10 على hijckathis أما على Runscanner نجدها على هدا الشكل

| trolSet\Services\WinSock2\Parameters\ | NameSpace_Catalog5                                                      | Construction of the Party of the Party of th |
|---------------------------------------|-------------------------------------------------------------------------|----------------------------------------------------------------------------------------------------|
| \system32\nlasvc.dll,-1000            | C:\Windows\system32\NLAapi.dll                                          | An An An Polyn Changes Polynu                                                                                                    |
| \system32\wshtcpip.dll,-60103         | C:\Windows\System32\mswsock.dll                                         |                                                                                                    |
|                                       | C:\Windows\System32\winrnr.dll                                          |                                                                                                    |
| \system32\napinsp.dll,-1000           | C:\Windows\system32\napinsp.dll                                         |                                                                                                    |
| \system32\pnrpnsp.dll,-1000           | C:\Windows\system32\pnrpnsp.dll                                         |                                                                                                    |
| \system32\pnrpnsp.dll,-1001           | C:\Windows\system32\pnrpnsp.dll                                         |                                                                                                    |
|                                       | C:\Program Files\Common Files\Microsoft Shared\Win                      | dows Live\WLIDNSP.DLL                                                                                                    |
| NSP                                   | C:\Program Files\Common Files\Microsoft Shared\Windows Live\WLIDNSP.DLL |                                                                                                    |

الأسطر المهمة التي لا يجب حدفها هي التي تنتهي ب

mswsock.dd

winrnr.dl

### pnrpnsp.dll

وهنا يجب حدف السطريين الأخيرين وهما

### WLIDNSP.DLL

وكدلك يمكن الاعنماد على هدا الموضوع في اصلاح هدا الخلل والدي يتعلق بالاتصال

http://www.startimes.com/f.aspx?t=25076006

أسطر015 في hijackthis نجدها على الشكل التالى بنسبة لRunscanner

هده بنسبة للخاصية Malware hunting

http://www.flvdirect.com http://www.flvdirect.com

![](_page_44_Picture_13.jpeg)

وهده لخاصيةExtra stuff

![](_page_45_Picture_0.jpeg)

http://www.flvdirect.com

![](_page_45_Picture_2.jpeg)

# أما على Runscanner نجدها في خاصية Extra Stuff هده الخاصية نجد فيها كل شيأ و هدا جيد

### الصورة توضح دلك

|                                                                                   | Path / Info                 | Company                    | 111                  |
|-----------------------------------------------------------------------------------|-----------------------------|----------------------------|----------------------|
| Inits                                                                             |                             | 1000                       | the sugar            |
| go.microsoft.com/fwlink/?linkid=58813                                             | C:\windows\system32\OGAC    | heckContr                  | HALLY                |
| go.microsoft.com/fwlink/?linkid=39204                                             | C:\windows\system32\LegitC  | heckContr Microsof         | AND STOCK            |
| fichiers.touslesdrivers.com/maconfig/MaConfig_4_2_1_1.cab                         | :\Program Files\ma-config.c | om\MCATL CybelSo           | C States             |
| download.macromedia.com/pub/shockwave/cabs/flash/swflash.cab                      | :\windows\system32\Macro    | med\Flash Adobe 9 <b>,</b> | Sector Sector Sector |
| يجب أولا ان نقوم بوضع الفأرة هذا اي قر<br>ونقوم بتحريكها الى الأمام لكي يظهر المس |                             |                            |                      |
| كما هو موضح ها                                                                    |                             |                            |                      |
| هده الاسطر مثل أسطر 016 في his                                                    |                             |                            |                      |

هدا مثال لسطر 017 الموجد في hijackthis

في هيجاك ديس يكون على هدا الشكل

### O17 - HKLM\System\CCS\Services\Tcpip\...\{02AA66E9-5F94-4404-8205-189862D84973}: NameServer = 192.168.50.58 192.168.60.55

أما في Runscanner هو السطر الملون بالأخضر

| 🗌 120 🚊 NameServer {02AA66E9-5F94-4404-8205-189862D84973} | 192.168.50.58 192.168.60.55 |
|-----------------------------------------------------------|-----------------------------|
| 🗆 160 🕼 DisableTaskMgr                                    | 1                           |
| 160      S DisableRegistryTools                           | 1                           |
| 🗌 170 🥪 {3580a4f7-a5a2-11df-b735-806d6172696f}            | D:\lahlxr.exe               |
| 🗌 170 🥪 {3580a4f8-a5a2-11df-b735-806d6172696f}            | E:\qlji.exe                 |
| 🗌 170 🤜 {3580a4fa-a5a2-11df-b735-806d6172696f}            | C:\eupfjw.exe               |
| 🗌 170 😪 {a33e2bd1-a595-11df-a12b-f9371f4aec27}            | G:\Setup.exe                |

كيفية حدف الأسطر بعد تحديدها

| rzer      |                                   |                           |                   |                    | the still                                  |
|-----------|-----------------------------------|---------------------------|-------------------|--------------------|--------------------------------------------|
| stuff     | Scan<br>computer                  | Open Run file             | Save<br>log file  | Online<br>analysis | ner la la la la la la la la la la la la la |
| Installed | l software 📋 Hos                  | st file editor            | / / backups       |                    |                                            |
| Temara_   | M2                                | Filter                    | -                 |                    |                                            |
|           | Path / Info                       |                           | Company           | Signer / Issuer    |                                            |
|           | 1                                 |                           |                   | Venter             | we obsert times on m                       |
|           | 1                                 |                           |                   |                    | Contract Contract of Contractor            |
|           | 0                                 |                           |                   |                    |                                            |
|           |                                   |                           |                   |                    |                                            |
| ıg        | C:\Program Files\<br>GUID / CLSID | (Avira)                   |                   |                    |                                            |
| TurroptVa | C.(Flogia)                        | لر المراد حدفها           | نقوم بتحديد الأسط | الأن               |                                            |
| vedm.col" | srsion, winig                     | ليك على السبط             | ك بالضغط دويا، كا | ۵.                 |                                            |
| / sum cpr | Turidi Se S                       | Espage is                 | من فط قراغ من ا   |                    |                                            |
|           | "%1" %                            | Espace -                  | مصعف فراع من تو.  | اق د               |                                            |
|           | "%1" 9                            | 3                         | المقانيح          |                    |                                            |
|           | "%1" %                            |                           |                   |                    |                                            |
|           | "%1" %*                           |                           |                   |                    |                                            |
|           | C:WINDOWS                         |                           |                   |                    |                                            |
|           | "%1" %*                           |                           | A                 |                    |                                            |
|           | "%1" /S                           |                           | $\wedge$          |                    |                                            |
| MenuHar   | ndlers                            | ~                         |                   |                    |                                            |
| g         | C:\Program Files\                 | (Avira\AntiVir PersonalEr | diti Avira GmbH   |                    |                                            |
| 2         | GUID / CLSID n                    | not found                 |                   |                    |                                            |
|           | C:\Program Files\                 | (WinRAR\rarext.dll        |                   |                    |                                            |
| ntextMer  | nuHandlers                        |                           |                   |                    | *                                          |
|           |                                   |                           |                   |                    |                                            |

١

# ثم نضغط علىMalware hunting

ثم

# item fixer

ثم

| eware startup analyz        | er                       |                           |                 | to sile      |
|-----------------------------|--------------------------|---------------------------|-----------------|--------------|
| hunting 🗇 Extra s           | tuff Scan Computer       | ve Run file Save log file | Online Aslaes   | plate<br>set |
| 🦻 Item fixer 💽 Loaded r     | nodules                  |                           |                 | Color I      |
|                             |                          |                           |                 |              |
| d files can cause damage to | o your operating system. |                           |                 |              |
|                             |                          | 1-                        | www.sta         | ntimes.com   |
| otion                       | Path / Info              | Company                   | Signer / Issuer |              |
|                             | C:\DOCUME~1\ADMINI~1.P   | DS\LOCALS~                | File not found  |              |
| n                           | GUID / CLSID not found   |                           |                 |              |
| n                           | GUID / CLSID not found   |                           |                 |              |
|                             |                          |                           |                 |              |
|                             |                          |                           |                 |              |
|                             |                          |                           |                 |              |
|                             |                          |                           |                 |              |
|                             |                          |                           |                 |              |
|                             |                          |                           |                 |              |
|                             |                          |                           |                 |              |
|                             |                          |                           |                 |              |

الأن نقوم بالضغط على Fix selected item لكي يتم الحدف

نضغطOk

![](_page_47_Picture_2.jpeg)

ثم Ok لتأكيد

![](_page_48_Picture_0.jpeg)

ليست للحدف فقط ولحد الأن يوجد فيروس واحد يتضح من خلال هده الأسطر وهو للحدف

و هو

NameServer = 85.255.115.2,85.255.112.7

عندما نجد مثل هده الأرقام المهم ان تكون تبدأ ب 85.225

فهدا مباشرة للحدف

كيفية فحص تقرير وتحديد أسطره

ادا أرسله لنا أحد الأعضاء

والتقرير الدى نعتمد عليه يجب ان يكون بصيغة run وليس log

نتابع الشرح بالصور

![](_page_48_Picture_10.jpeg)

![](_page_49_Figure_0.jpeg)

![](_page_50_Figure_0.jpeg)

| eware startup ar       | nalyzer                         |                                                                                                    |                                    | th slike                                           |
|------------------------|---------------------------------|----------------------------------------------------------------------------------------------------|------------------------------------|----------------------------------------------------|
| e huntir 🗇 E           | xtra stuff                      | <mark>ខੇ</mark> Open Run file<br>🔲 Save Run file                                                                | iave<br>og file Online<br>analysis |                                                    |
| s o Process killer     | 🕄 Installed software 🔋 Host fil | e editor 🕜 History / back                                                                                       | ups                                | Carlos Carlos                                      |
|                        | ✓ Temara M2                     | Filter                                                                                                    |                                    |                                                    |
| ription                | Path / Info                     |                                                                                                    | Company Signer                     |                                                    |
| 5                      |                                 |                                                                                                    |                                    | โลการการ เรื่องหนึ่งการสะเสรากา                    |
| S Module               | C:\Program Files\IVT            | Corporation\BlueSoleil                                                                                          |                                    | to be defendent of the second states of the second |
| 5 Module               | C:\Program Files\IVT            | Corporation\BlueSoleil                                                                                          |                                    | 10                                                 |
| Module                 | CulDrogram FileshIVT            | Corporation\BlueSoleil                                                                                          |                                    |                                                    |
| Stray                  | 🜀 Lookup at Google              | Ctrl+G D'BlueSoleil                                                                                             | 5 1211                             |                                                    |
| as Manager             | Lookup at Systemlookup.com      | Ctrl+L nav Joky                                                                                                 | میں العار ہ                        | لقوم بصنعك بي                                      |
| as managor<br>all eve  | Lookup at RunScapper.net        | Ctrl+I install eve                                                                                              | راد فحصنه 🗧                        | على السطر الم                                      |
| Microsoft\Windows      |                                 |                                                                                                    | قع الفحص                           | وتختار أحد موا                                     |
| .q-iicrosorc(windows)  |                                 | o\BlueSoleil                                                                                                    | دِبْ alnoon                        | أنا اخترت محرك الد                                 |
| AppDatalBeaminglM      | Copy to clipboard               | Ctrl+C                                                                                                    | googic -                           | *                                                  |
| Whith a calk naming h  | TE Evened has                   | [                                                                                                    | ** **                              | <u>م</u>                                           |
| (MooData)Reaming       |                                 | lun .                                                                                                    | ر بهده الطريقة                     | نفحص جميع الاسط                                    |
| olwhhnaralkoannidi     | Collapse tree                   |                                                                                                    |                                    |                                                    |
| rreptCoptrolSet\Serv   | ires (Services)                 | p/sildp/cxc                                                                                                    |                                    |                                                    |
| Module<br>Module       | C:\Program Eiles\IVT            | Corporation\BlueSoleil                                                                                          |                                    |                                                    |
| 5 Module               | C:\Program Files\IVT            | Corporation\BlueSoleil                                                                                          |                                    |                                                    |
| rreptCoptrolSet\Serv   | ices (drivers)                  | Corporation (bidebolein                                                                                         |                                    |                                                    |
| i i encontrobectoerv   | C:\Program Files\AIE            | )432 - Personal System                                                                                          |                                    |                                                    |
| eve                    | C/Program Files/Ant             | i Trojan Elite ATEPMon                                                                                          | File pot                           | found                                              |
| -1-                    | Ci)LicerciVaccinFlüo            | nDatali orali Tempicat                                                                                          | File pot                           | found                                              |
| High Definition Audio  | Eunction D C:\Windows\system    | 21drivers10TKVHDA sus                                                                                           | ) ealtek Semicond                  | Todha                                              |
| licrosoft/Toternet Eve | lorer/Extensions                | SETUTION OF A CONTRACT OF A CONTRACT OF A CONTRACT OF A CONTRACT OF A CONTRACT OF A CONTRACT OF A CONTRACT OF A | Concert Definicondaria             | 1                                                  |
| iciosol cuncemer Exp   | Nor or JEXCENSIONS              |                                                                                                    |                                    | ×                                                  |

| eware startup analyzer           |                          |                                |                  |                    | the sill                   |
|----------------------------------|--------------------------|--------------------------------|------------------|--------------------|----------------------------|
| a hunti 🗇 Extra stuff            | Scan Computer            | Open Run file<br>Save Run file | Save<br>log file | Online<br>analysis | Haiper Market              |
| s 👩 Process killer 🔂 Installed   | software 🔋 Host file ed  | ditor 🕜 History / bad          | ckups            |                    | Asses (Second              |
| Temara_                          | 12                       | Filter                         | 201              |                    |                            |
| ription                          | Path / Info              |                                | Company          | Signer / Iss       |                            |
| vithoutlogon                     | 1                        |                                |                  | 2                  | oww.stantimes.com          |
| noutlogon                        | 1                        |                                |                  |                    | THE REPORT OF THE PARTY OF |
| gistryTools                      | 0                        |                                |                  |                    |                            |
| ontextMenuHandlers               |                          | ~ 1                            |                  |                    |                            |
| nsion for Malware scanning       | C:\Program Files\Avira   | $\sim$                         |                  |                    |                            |
| insion                           | GUID / CLSID             |                                |                  |                    |                            |
|                                  | C:\Program               |                                |                  |                    |                            |
| \Microsoft\Windows NT\CurrentVe  | sion\Winld               | لاسطر المراد حدة               | تفوم بتحديد ا    | וצט                |                            |
| ell32,Control_RunDLL "sysdm.cpl" | rundli32 s               | بل كليك على السط               | ك بالضغط دو      | ودا                |                            |
|                                  | E                        | ن لوحة space                   | تضغط فراغ مر     | أورة               |                            |
| SSES_ROOT batfile                | "%1" %                   | ت الم                          | الم              |                    |                            |
| SSES_ROOT cmdfile                | "%1" 9                   | C.                             |                  |                    | /                          |
| SSES_ROOT comfile                | "%1" %                   |                                |                  | 5                  |                            |
| SSES_ROOT exefile                | "%1" %*                  |                                |                  |                    |                            |
| SSES_ROOT htafile                | C:\WINDOWS               |                                |                  |                    |                            |
| SSES_ROOT piffile                | "%1" %*                  |                                |                  |                    |                            |
| SSES_ROOT scrfile                | "%1" /S                  |                                |                  | 1                  |                            |
| lasses\*\ShellEx\ContextMenuHan  | dlers                    |                                |                  |                    | ) _                        |
| nsion for Malware scanning       | C:\Program Files\Avira\A | ntiVir PersonalEditi           | Avira GmbH       |                    |                            |
| insion                           | GUID / CLSID not four    | nd                             |                  |                    |                            |
|                                  | C:\Program Files\WinRAP  | R\rarext.dll                   |                  |                    |                            |
| lasses\Folder\ShellEx\ContextMen | uHandlers                |                                |                  |                    | *                          |
|                                  |                          |                                |                  |                    |                            |

![](_page_53_Picture_0.jpeg)

![](_page_53_Picture_1.jpeg)

\*\*\*\*\*\*\*

ملاحظة: الخبير لا يستطيع حدف الأسطر فقط يقوم بتحديدها ويحفظ التقرير ويرسله لصاحبه لكي يقوم بالحدف لأنه هو الدى يمتلك خاصية الحدف وعملية الحدف التى يجب على صاحب التقرير القيام بها هي على الشكل التالى

runscanner Fichier RUN Ko هدا هو التقرير الدي قام العضو بتحميله الأن يجب عليه ان يقوم بحدف الأسطر التى سيجد بداخله

![](_page_55_Figure_0.jpeg)

| ware startup analyz       | er                       |                                          |                    | to Jill    |
|---------------------------|--------------------------|------------------------------------------|--------------------|------------|
| hunting 🛛 Extra st        | tuff Scan Computer Scan  | n file<br>N file Save<br>N file Iog file | Online<br>analysis | pdate.     |
| Item fixer 💽 Loaded n     | nodules                  |                                          |                    | and a      |
|                           |                          |                                          |                    |            |
| files can cause damage to | ) your operating system. |                                          |                    |            |
|                           |                          | 1-                                       | WANNESSEN          | ntimes,com |
| tion                      | Path / Info              | Company                                  | Signer / Issuer    |            |
|                           | CHID / CLEID act found   | HEDMAN                                   | File not round     |            |
|                           | GUID / CLSID not found   |                                          |                    |            |
|                           | GOLD / CEDID HOCHOING    |                                          |                    |            |
|                           |                          |                                          |                    |            |
|                           |                          |                                          |                    |            |
|                           |                          |                                          |                    |            |
|                           |                          |                                          |                    |            |
|                           |                          |                                          |                    |            |
|                           |                          |                                          |                    |            |
|                           |                          |                                          |                    |            |
|                           | الأن نقوم بالضغط على     |                                          |                    |            |
|                           | Fix selected item        |                                          |                    |            |
|                           | Tix selected item        |                                          |                    |            |
|                           | لكي ينم الحدف            |                                          |                    |            |
|                           |                          |                                          |                    |            |
|                           |                          |                                          |                    |            |
|                           |                          |                                          |                    |            |
|                           |                          |                                          |                    |            |

نضغط Ok

![](_page_56_Picture_2.jpeg)

ثم Ok لتأكيد

![](_page_57_Picture_0.jpeg)

هدا البرنامج للأخوة اللدين لا يعرفون كيفية رفع التقارير

برنامج خفيف للرفع التقارير

وهوShup

هدا موقع البرنامج

http://shup.com/

من هنا تحميل البرنامج

Shup v0.27 (692kb)

لرفع نقوم بتالى

![](_page_57_Picture_9.jpeg)

| 🚶 Ouvrir                                                                                                    |                           |                  |
|----------------------------------------------------------------------------------------------------|---------------------------|------------------|
| Regarder dans :<br>Regarder dans :<br>Mes documents<br>récents<br>Burea<br>Burea<br>Mes docur<br>Mes docur<br>Mes docur<br>Mes docur | port Reda                 | Conversiones.com |
| Poste de travail                                                                                                    |                           | >                |
| Nom du fichier :                                                                                                    | runscanner Rapport Reda   |                  |
| Favoris réseau Fichiers de type :                                                                                                    | All Files                 |                  |
|                                                                                                    | 🔽 Ouvrir en lecture seule |                  |

![](_page_58_Picture_1.jpeg)

ايوب "محب العطاء"

اتمنى ان تدعوا لي بالنجاح في دراستي